# Инструкция по установке системы шифрования и электронной

# подписи КРИПТОПРО

(Инструкция по подключению)

### Установка КРИПТОПРО

Системные требования: Windows 32 бит (XP, Vista, Windows 7) или Windows x64 бит (XP x64, Vista x64, Windows 7 x64). Минимальная версия Internet Explorer 10, SAP GUI 7.20

Для установки КриптоПро CSP на рабочем месте пользователя необходимо войти под его учетной записью с правами администратора. Убедитесь, что они есть.

#### Проверка наличия прав администратора

Для проверки наличия прав администратора на вашем компьютере:

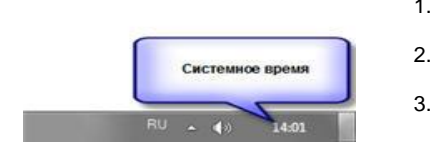

- 1. Попробуйте изменить системное время в трее (отображается в правом нижнем углу монитора).
  - При отсутствии прав администратора будет выдано сообщение "Недостаточно прав для изменения системного времени".
  - Если у вас нет таких прав, то обратитесь к системному администратору.

Перед установкой КриптоПро CSP выясните, не установлена ли уже другая СКЗИ на вашем компьютере. Если да, то **ОБЯЗАТЕЛЬНО** удалите ее! Учтите тот факт, что СКЗИ может использоваться и другими программами, установленными на данном компьютере.

#### Как проверить, что установлена СКЗИ

#### Для Windows XP

1. Выполните «Пуск/Панель управления/Установка и удаление программ». Если Вы не нашли этот пункт, но видите заголовок «Выберите категорию», нажмите справа «Переключение к классическому виду»;

2. Найдите в списке установленных программ одну из возможных СКЗИ: Signal-COM, КриптоПро CSP или Lissi-CSP. Для Windows 7

1. Выполните «Пуск/Панель управления/Система и безопасность», спуститесь в самый низ раздела. Если Вы не нашли этот пункт, но видите в верхнем правом углу кнопку «Категория», нажмите ее и выберите «Крупные значки»; 2. Найдите в списке установленных программ одну из возможных СКЗИ: Signal-COM, КриптоПро CSP или Lissi-CSP. Если программа в списках отсутствует, то значит СКЗИ не установлена

Перед установкой КриптоПро CSP 3.6 на Windows XP SP1 (SP2) необходимо обновить операционную систему до SP3 или SP4.

<u>Шаг 1.</u>

- 1. Загружаем КриптоПро CSP 3.6 R2 с сайт производителя СКЗИ.
- Перейдите к странице для загрузки файла с сайта: в меню справа нажмите Загрузка файлов.

#### Предупреждение:

Для штатной эксплуатации средств криптографической защиты информации (СКЗИ) они должны быть установлены с дистрибутива.

Дистрибутив может быть:

- Приобретен у производителя или у официального дилера производителя на материальном носителе. - Получен с сайта производителя или официального дилера.
- Получение демо-версии КриптоПро CSP возможно только после предварительной регистрации. Это формальная, но обязательная процедура, абсолютно бесплатная. Пройдите регистрацию, заполнив все поля.
- Скачайте дистрибутив КриптоПро CSP. Сохраните загружаемый файл на рабочем столе компьютера или в папке Мои документы, или в любой другой каталог, где Вы легко сможете найти.

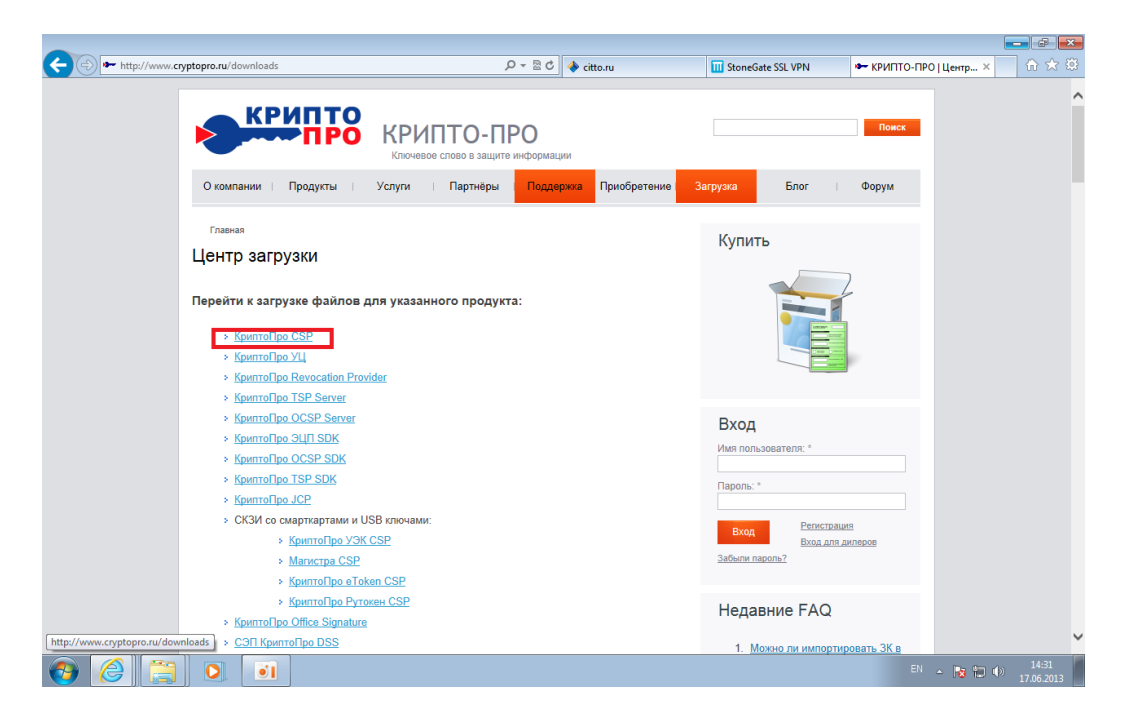

Для доступа в каталог загрузки файлов необходимо зарегистрироваться на сайте. Далее ввести свои регистрационные данные и нажать кнопку «Вход».

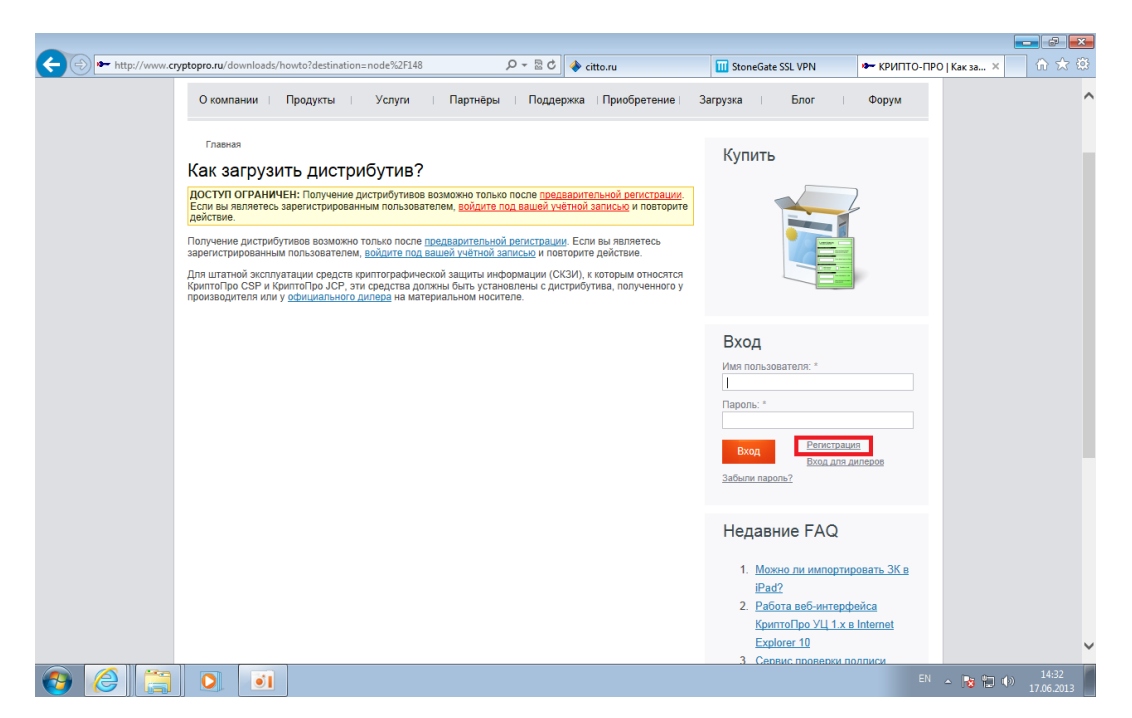

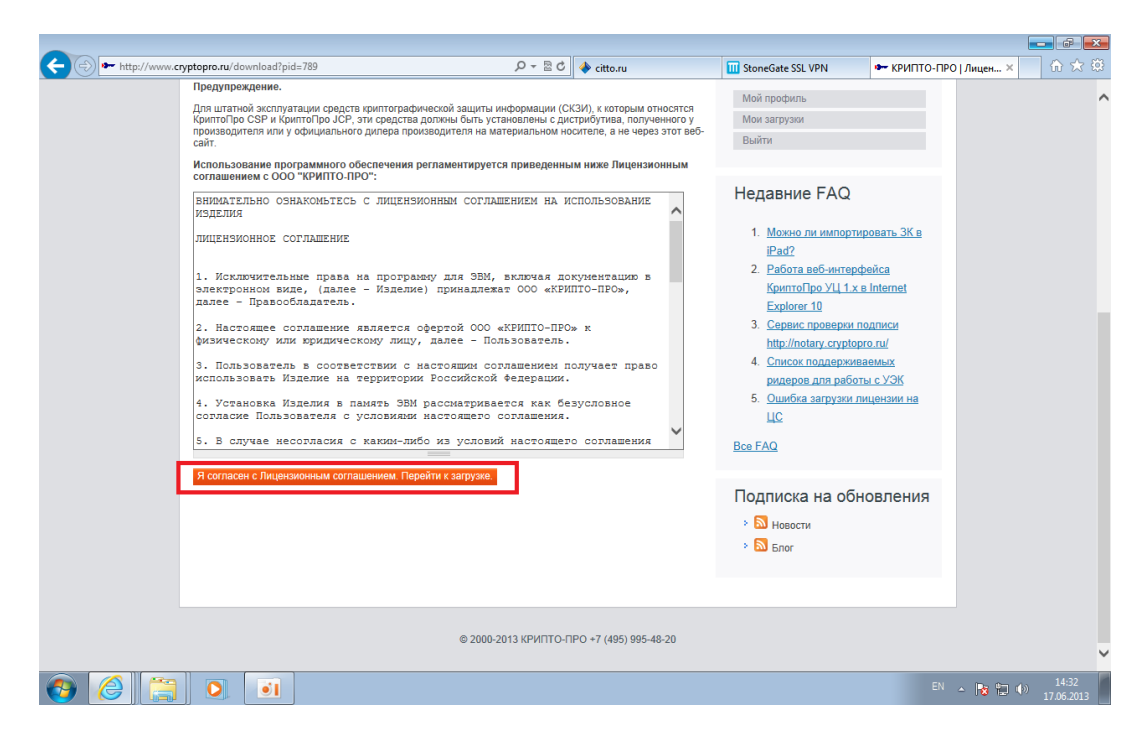

После завершения процедуры регистрации, входа и принятия лицензионного соглашения будут доступны следующие файлы:

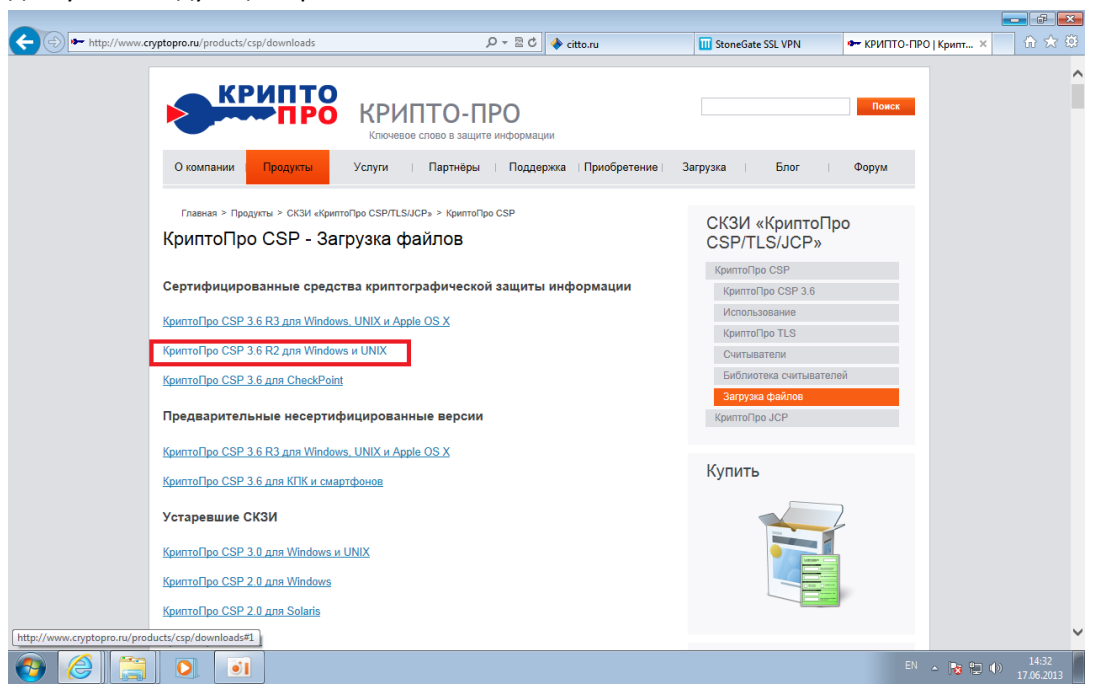

| (     | /ptopro.ru/products/csp/downloads#1                                                                       | D-4 B.C                     | 🔶 citto.ru                | III StoneGate SSL VPN | 🖛 КРИПТО-ПРО   Крипт 🗵 | 6 ☆ @               |
|-------|----------------------------------------------------------------------------------------------------|-----------------------------|---------------------------|-----------------------|------------------------|---------------------|
|       | КриптоПро CSP 3.6 R2                                                                                      |                             |                           |                       |                        | ^                   |
|       | Сертифицированная версия КриптоПро CSP 3.6.                                                               | .6497.                      |                           |                       |                        |                     |
|       | Сертификат соответствия СФ/111-1858 от "17" и                                                             | юня 2012 г. Действителен    | а до "04" октября 2013 г. |                       |                        |                     |
|       | Документация по установке и использов                                                                     | анию КриптоПро CSP 3.6      | R2 (ZIP, 8 M6)            |                       |                        |                     |
|       | Для Windows 32 (2000 Professional, 2000 Server, 2                                                         | XP, 2003 Server, Vista, 20  | 08 Server, Windows 7):    |                       |                        |                     |
|       | КриптоПро CSP 3.6 R2 КС1 х86 (русский                                                                     | ù.                          |                           |                       |                        |                     |
|       | COCT: DDBF251507D76CBBAA48747C26272078C50<br>MD5: 37a9544ef27a7bd0b5413b475a5084b6                        | 022C831637BA4F774455DC8AAC4 | A190                      |                       |                        |                     |
|       | КриптоПро CSP 3.6 R2 КС1 х86 (английс                                                                     | жий)                        |                           |                       |                        |                     |
|       | - Контрольная сумма<br>FOCT: EE376523644702D9674C32B10578A459380<br>MD5: f79918a0f4aaccf44d8c1a551494a39d | 51EFAF57E48912DABE43C98665E | EEF2                      |                       |                        |                     |
|       | Для Windows x64 (XP x64, 2003 Server x64, Vista                                                           | x64, 2008 Server x64, Win   | dows 7 x64 и Windows      |                       |                        |                     |
|       | 2008 R2):                                                                                                 |                             |                           |                       |                        |                     |
|       | КриптоПро CSP 3.6 R2 KC1 x64 (русский                                                                     | D                           |                           |                       |                        |                     |
|       | FOCT: 5F838B75C3C829576B3A98F16973B7FAFF6<br>MD5: 7b1d67b57b2ccc9c649141f595fe26ea                        | 6D79518E4D86B3C20B8E62CCB07 | 7C4B                      |                       |                        |                     |
|       | КриптоПро CSP 3.6 R2 КС1 х64 (английс                                                                     | жий)                        |                           |                       |                        |                     |
|       | Контрольная сумма<br>ГОСТ: B949A478BFE47EAF03972A17C89BCE550D3<br>MD5: 163f32a0ff11ca784ab8b16e6e0050b8   | 316AF339EE9FDF5822C0B7F0446 | 5969                      |                       |                        |                     |
|       | Для Windows Itanium ia64 (XP ia64, 2003 Server ia                                                         | a64, 2008 Server ia64, 200  | 8 Server R2 ia64):        |                       |                        |                     |
|       | КриптоПро CSP 3.6 R2 KC1 Itanium ia64                                                                     | (русский)                   |                           |                       |                        |                     |
|       | Контрольная сумма<br>ГОСТ: 36BD1E224A11AC50BB2971D1D68BDDAC5D0<br>MD5: 42a40d9e457895aac76896edcc1f342c   | 0296DFDD388C00BE0ACC9FCCD56 | 5CA9                      |                       |                        |                     |
|       | КриптоПро CSP 3.6 R2 KC1 Itanium ia64                                                                     | (английский)                |                           |                       |                        | ~                   |
| 📀 🥝 🚞 |                                                                                                    |                             |                           |                       | EN 🔺 🍡 🔁 👀             | 14:32<br>17.06.2013 |

#### Как определить тип операционной системы?

Правой кнопкой мыши по ярлыку на рабочем столе «Компьютер».

Откройте Свойства Или Пуск ⊟Компьютер и правой кнопкой мыши откройте Свойства Меню «Пуск» Вашего компьютера

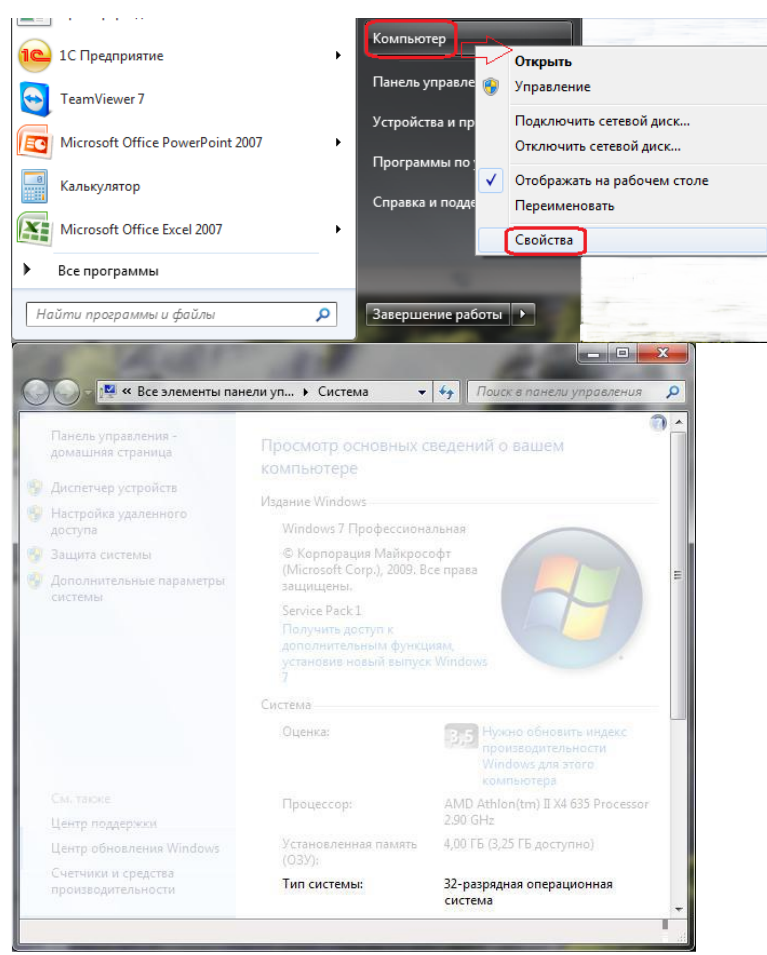

Обратитесь к системному администратору, если у Вас возникли сложности с определением типа операционной системы.

32-разрядная операционная система 🛛 Скачивайте КриптоПро CSP 3.6 R2 KC1 win32(Русский) 64-разрядная операционная система 🖾 Скачивайте КриптоПро CSP 3.6 R2 KC1 win64(Русский)

| Vnopagounts       Adofaunts 5 dufantorecey       Odupit gottyn •       Hoeses nanca       IIII •       IIII •         Vnopagounts       Adofaunts 6 dufantorecey       Odupit gottyn •       Hoeses nanca       IIII •       IIII •       IIII •         V tobpannoce       Vno       Atra assameneuma       Tun       Pasacep       IIII •       IIII •       IIIII •       IIII •       IIII •       IIIII •       IIIII •       IIIII •       IIII •       IIII •       IIII •       IIII •       IIIII •       IIIII •       IIIII •       IIIIII •       IIIII •       IIIII •       IIIII •       IIIII •       IIIII •       IIIII •       IIIII •       IIIII •       IIIII •       IIIII •       IIIII •       IIIIII •       IIIIII •       IIIIII •       IIIIII •       IIIIIIIII •       IIIIIIIII •       IIII                                                                                                    | Vincement V Saryaki       Uman Vince         Vincement V Saryaki       OGuni Accyn         Hoesa sank       Iman Vince         Vincement       Vincement         Iman Vincement       Iman Vincement         Iman Vincement       Vincement         Iman Vincement       Iman Vincement         Iman Vincement       Iman Vincement                                                                                                    |                                                                                                    | nor7 b 2armanu                                                                           |                                                                                           | fre Floren Zannunger |           |          |  |
|----------------------------------------------------------------------------------------------------|----------------------------------------------------------------------------------------------------|----------------------------------------------------------------------------------------------------|------------------------------------------------------------------------------------------|-------------------------------------------------------------------------------------------|----------------------|-----------|----------|--|
| Ynopagouits C       Qobauris C       Qobauris C       Quant Apctyn V       Hoses nance       Bit V       Bit V         What       Arra assaceneum       Tan       Passep       Qitto C       Qitto C <td< th=""><th>Modasurus V       Obdumi AcCyn V       Hotas namca       B:: • • • • •         Maa       Afra istakeseenin       Tim       Pasakep         Maa       Afra istakeseenin       Tim       Pasakep         Hadasine Mecto       • • • • • • • • • • • • • • • • • • •</th><th>U Diean</th><th>пел и загрузки</th><th></th><th>Touck. Suzpysku</th><th></th><th></th><th></th></td<>                                                                                                    | Modasurus V       Obdumi AcCyn V       Hotas namca       B:: • • • • •         Maa       Afra istakeseenin       Tim       Pasakep         Maa       Afra istakeseenin       Tim       Pasakep         Hadasine Mecto       • • • • • • • • • • • • • • • • • • •                                                                                                    | U Diean                                                                                                    | пел и загрузки                                                                           |                                                                                           | Touck. Suzpysku      |           |          |  |
| Унбранное     Ина     Дата изменения     Тип     Размер       В загрузов     © стр654-кс1-из     17.06.2013.14:29     Сергификат безо     2.K6       В рарочий стол     © стр664-кс1-из     15.05.2013.12:07     Пакет установщика.     7.641.K5       В раро     Доту ментиз     Варео     Дата изменения.     7.641.K5       Музыка     Музыка     Дата изменения.     15.05.2013.12:07     Пакет установщика.     7.641.K5       Музыка     Доту ментиз     Дата изменения.     15.05.2013.12:07     Пакет установщика.     7.641.K5       Оборажения     Дата изменения.     15.05.2013.12:07     Пакет установщика.     7.641.K5       Оборажения     Дата изменения.     15.05.2013.12:07     Пакет установщика.     7.641.K5       Оборажения     Дата изменения.     15.05.2013.12:07     Размер 7.46 M5     Размер 7.46 M5       С. Одисковод (D) G     Со-дисковод (D) G     Пакет установцика.     Пакет установцика.     Пакет установцика.                                                                                                    | Wass       Arra statesetesian       Tan       Paskep         Wass       Arra statesetesian       Tan       Paskep         Wass       Arra statesetesian       Tan       Paskep         Wass       Arra statesetesian       Tan       Paskep         Wass       Arra statesetesian       Tan       Paskep         Wass       Arra statesetesian       Tan       Paskep         Wass       Arra statesetesian       Tan       Paskep         Wass       Arra statesetesian       Tan       Paskep         Basko       Arra statesetesian       Tan       Paskep         Arra paskep       Tan statesetesian       Tan       Paskep         Arra statesetesian       Tan statesetesian       Tan       Paskep         Mysexa       Arra statesetesian       1505.2013 12:07       Paskep         Arra statesetesian       Data statesetesian       1505.2013 12:07       Paskep         Paskep       Arra statesetesian       1505.2013 12:07       Paskep         Arra statesetesian       1505.2013 12:07       Paskep       Paskep: 7.46 MB         Paskep:       Arra statesetesian       1505.2013 12:07       Paskep         Paskep:       Arra paskossis       Arra paskep <td< th=""><th>Упорядочить 👻 Д</th><th>Іобавить в библиотеку 🔻</th><th>Общий доступ 👻 Новая папка</th><th></th><th>8== • 🛄 🌘</th><th><b>U</b></th><th></th></td<>                                                                                                    | Упорядочить 👻 Д                                                                                                    | Іобавить в библиотеку 🔻                                                                  | Общий доступ 👻 Новая папка                                                                |                      | 8== • 🛄 🌘 | <b>U</b> |  |
| Затрузки          Сотов 17.06.2013.14:29         Серинфикат безо                                                                                                    | 3 3 arpyzer       C ctr.0-a       17.05.203 14:29       C cgrudywar 6eco       2 K5         W Hogkmer Nexces       C sp:d64 kcl-rus       15.05.203 12:07       Taxer ycrawosupa       7 641 K5         P Boye       Doparetrus       Hasper       Artopic Crypto-Pro Company       Artopic Crypto-Pro Company       7 641 K5         M ytakes       Towarc CryptoPro CSP       3.65497       Artopic Crypto-Pro CSP       3.65497         Mytakes       Passer; 7.66 M5       Passer; 7.66 M5       Passer; 7.66 M5         C Cr.       C Co-puccosog (0) 6       Artopic CryptoPasser       Artopic CryptoPasser         Moretrus       2       Company       Artopic CryptoPasser         Moretrus       Artopic CryptoPasser       Artopic CryptoPasser       Artopic CryptoPasser         Artopic Company       Artopic CryptoPasser       Artopic CryptoPasser       Artopic CryptoPasser         Moretrus       Company-taking arcs       Artopic CryptoPasser       Artopic CryptoPasser         Artopic CryptoPasser       Artopic CryptoPasser       Artopic CryptoPasser       Artopic CryptoPasser         Artopic CryptoPasser       Artopic CryptoPasser       Artopic CryptoPasser       Artopic CryptoPasser         Artopic CryptoPasser       Artopic CryptoPasser       Artopic CryptoPasser       Artopic CryptoPasser                                                                                                    | 🜟 Избранное                                                                                                    | Имя                                                                                      | Дата измен                                                                                | ения Тип             | Размер    |          |  |
| Завание места       Зво ср-x64-kcl-rus       1505.2013.12:07       Пакет установщи       7 641.k5         В виблиотеки       Лип элементи: Пакет установщи       7 641.k5         В вираю       Заб.6497       Название: СлупьбРю CSP         Документы       Эб.65497         Музыка       Дата именении: 1505.2013.12:07         Компьютер       Документы         Документра       Дата именении: 1505.2013.12:07         Размер: 7.46 МБ       Размер: 7.46 МБ                                                                                                    | Hegasine excert       15/5 201312:07       Texer y cranneque       7611.K5         Padoewid cron       Im anexemus laser y cranneque       7611.K5         Befare       Im anexemus laser y cranneque       7611.K5         Desynetric       Im anexemus laser y cranneque       7611.K5         Desynetric       Im anexemus laser y cranneque       7611.K5         Massame: CyptoPro CSP       Texes y cranneque       7611.K5         Massame: CyptoPro CSP       Texes y cranneque       7611.K5         Massame: CyptoPro CSP       Texes y cranneque       7611.K5         Massame: CyptoPro CSP       Texes y cranneque       7611.K5         Massame: CyptoPro CSP       Texes y cranneque       7611.K5         Massame: Composition of the provide the provide the provid                                                                                                    | 😹 Загрузки                                                                                                    | 🙀 citto-ca                                                                               | 17.06.2013                                                                                | 4:29 Сертификат безо | 2 КБ      |          |  |
| Тип элемента Пакт установщика Windows<br>Атторис Суло ФО ССР<br>Ванео<br>Ванео<br>Колументы<br>Колументы<br>Мображения<br>Мображения<br>Мображения<br>Мозеражения<br>Мозеражения<br>Мозеражения<br>Суло ФО ССР<br>Заб497<br>Рамер: 7,46 ME<br>Согусторие ССР<br>Согусторие ССР<br>Согусторие ССР<br>Согусторие ССР<br>Согусторие ССР<br>Согусторие ССР<br>Согусторие Согусторие ССР<br>Согусторие ССР<br>Согусторие ССР<br>Согусторие ССР<br>Согусторие СОГУСЕ<br>Согусторие СОГУСЕ<br>СОГУСЕ<br>СОГУСЕ<br>СОГ | ■ Fadowin (co)       Im 3newerts lastry crue sumus Windows         ■ Bugeo       Trease cryptoPro CSP         ■ Apsymetrix       Parametric TyptoPro CSP         ■ Moofpaxemus       Parametric TyptoPro CSP         ■ Moofpaxemus       Parametric TyptoPro CSP         ■ Mysexs       Parametric TyptoPro CSP         ■ Moofpaxemus       Parametric TyptoPro CSP         ■ Mysexs       Parametric TyptoPro CSP         ■ Moofpaxemus       Parametric TyptoPro CSP         ■ Mysexs       Parametric TyptoPro CSP         ■ Mysexs       Parametric TyptoPro CSP         ■ Anoxametric Aprox C(C       CD-parccoopd (D) G         ■ Comparison       Parametric TyptoPro CSP         ■ Anoxametric Aprox C(C       CD-parccoopd (D) G         ■ Comparison       Parametric TyptoPro CSP         ■ Comparison       Parametric TyptoPro CSP         ■ Comparison       Parametric TyptoPro CSP         ■ Comparison Aprox C(C)       G         ■ Comparison Aprox C(C)       G         ■ Comparison Aprox C(C)       G         ■ Comparison Aprox C(C)       G         ■ Comparison Aprox C(C)       G         ■ Comparison Aprox C(C)       G         ■ Comparison Aprox C(C)       G         ■ Comparation Aprox                                                                                                    | Недавние места                                                                                                    | Csp-x64-kc1-rus                                                                          | 15.05.2013 1                                                                              | 2:07 Пакет установщи | 7 641 КБ  |          |  |
|                                                                                                    | Элементов: 2           Для Windows Itanium lab4 (XP lab4, 2003 Server lab4, 2008 Server lab4, 2008 Server R2 lab4):           • Kpertrollipe CSP 3.6 R2 KC1 Itanium lab4 (pyccesh)           Komponewa cywee           CrC1::::septic:sex1Lbs:@eecorcsbecepeorsbecepeorsbeceeeorsbecepeorsbecepeorsbecepeorsbecepeorsbecepeorsbeceeors                                                                                                    | 记 Библиотеки<br>Вадоо<br>№ Документы<br>№ Изображения<br>№ Музыка<br>№ Компьютер<br>№ Локальный диск.<br>№ С. С. дисковод (D;<br>№ Сеть | Авторые С<br>Название<br>Теман Скур<br>3,6,6497<br>Дата изме<br><u>Размер:</u> 7,<br>0 G | Слурьо-Рас Сотрану<br>е СурьоРо СSP<br>урьоРо CSP<br>кенения: 15.05.2013 12:07<br>7,46 МБ |                      |           |          |  |
|                                                                                                    | > KowmOngo CSP 3.6.R2 KC1 Itanium ia64 (pyccosii)<br>Komponueas cywa<br>roct: seoiczawati kcseezpri/bioe8800Ac50e2960F00388Ce88EeAcC9FCC056CA9<br>P05: 4284e30e4578558ac76895edcc1f942c                                                                                                    | для vvindows itan                                                                                                    | 10111 1804 (AP 1804, 2003 Sen                                                            | arver iao4, 2000 Server iao4, 2008                                                        | Derver KZ 1804).     |           |          |  |
| Дня милоимя налишп моч (хн наоч, zuus server наоч, zuus server наоч, zuus server нz наоч).                                                                                                    | Processor 5, 2014 Processor 5, 2014 Processor 2014 Processor 2014 | > КриптоП                                                                                                    | po CSP 3.6 R2 KC1 Itanium                                                                | n ia64 (русский)                                                                          |                      |           |          |  |
| pier vinnows inanumi tade (xe s, zous server iade, zous server iade, zous server ez iade).                                                                                                    | 1U5. 4494012593/83380/163360/UL11342                                                                                                    | FOCT: 26                                                                                                    | 68D1E224A11AC508B2971D1D688DC                                                            | DDAC5D0296DFDD388C00BE0ACC9FCCD56C                                                        | 9                    |           |          |  |
| дри vmidouvs inamium tadei (xei ado, zouo server iadei, zouo server iadei, zouo server iadei).  > <u>Криторлана сумеа</u> Гост: зеовсязиятися сумеа Гост: зеовсязияся сумеа                                                                                                    |                                                                                                    | 1001. 30                                                                                                    | a+005C457a55aac76656Cucc11542                                                            | +2C                                                                                       |                      |           |          |  |

Приступаем к установке:

| 🧲 😔 🖛 http://w |                            |                                        |                                        |                            |                      |            | × | КРИПТО-ПР | О   Крипт × | 6 ☆ \$\$   |
|----------------|----------------------------|----------------------------------------|----------------------------------------|----------------------------|----------------------|------------|---|-----------|-------------|------------|
|                | 😋 🗢 🔋 🕨 Dreamer7           | <ul> <li>Загрузки</li> </ul>           |                                        | <b>-</b> 4 <sub>7</sub>    | Поиск: Загрузки      |            | ٩ |           |             | ^          |
|                | Упорядочить 👻 🛐 У          | становить 🔻                            | Общий доступ 👻 🛛 Н                     | Новая папка                |                      |            | 0 |           |             |            |
|                | 🔆 Избранное                | Имя                                    | <u>^</u>                               | Дата изменения             | Тип                  | Размер     |   |           |             |            |
|                | 〕 Загрузки                 | 🗔 citto-ca                             |                                        | 17.06.2013 14:29           | Сертификат безо      | 2 KB       |   |           |             |            |
|                | 🔛 Недавние места           | 🔂 csp-x64-kc1                          | -rus                                   | 15.05.2013 12:07           | Пакет установщи      | . 7 641 KB |   |           |             |            |
|                | 📃 Рабочий стол             | -                                      | Установить                             |                            |                      |            |   |           |             |            |
|                | 🧱 Библиотеки               |                                        | Удалить                                |                            |                      |            |   |           |             |            |
|                | Видео                      |                                        | Исправление непола                     | док совместимости          |                      |            |   |           |             |            |
|                | 📑 Документы                |                                        | Открыть с помощью                      |                            |                      |            |   |           |             |            |
|                | Изображения                |                                        | Общий доступ                           | 1                          |                      |            |   |           |             |            |
|                | 🚽 Музыка                   |                                        | Восстановить прежн                     | юю версию                  |                      |            |   |           |             |            |
|                | 🌉 Компьютер                |                                        | Отправить                              | 1                          |                      |            |   |           |             |            |
|                | 鑑 Локальный диск (С        |                                        | Вырезать                               |                            |                      |            |   |           |             |            |
|                | 🛃 CD-дисковод (D:) G       |                                        | Копировать                             |                            |                      |            |   |           |             |            |
|                | 👊 Сеть                     |                                        | Создать ярлык                          |                            |                      |            |   |           |             |            |
|                |                            |                                        | Удалить                                |                            |                      |            |   |           |             |            |
|                |                            |                                        | Переименовать                          |                            |                      |            |   |           |             |            |
|                |                            |                                        | Свойства                               |                            |                      |            |   |           |             |            |
|                |                            | _                                      |                                        |                            | _                    |            |   |           |             |            |
|                | csp-x64-kc1-ru             | s Да                                   | га изменения: 15.05.2013               | 12:07 Дата создан          | 19: 15.05.2013 12:07 |            |   |           |             |            |
|                | Пакет установи             | цика Windows                           | Размер: 7,46 МБ                        |                            |                      |            |   |           |             |            |
|                | Для Windows Itanium        | ia64 (XP ia64, 2                       | 003 Server ia64, 2008 S                | Server ia64, 2008 Server F | (2 ia64):            |            |   | 1         |             |            |
|                | > КриптоПро (              | CSP 3.6 R2 KC1                         | Itanium ia64 (русский)                 |                            |                      |            |   |           |             |            |
|                | Контрольная                | сумма                                  |                                        |                            |                      |            |   |           |             |            |
|                | FOCT: 368D1<br>MD5: 42a40d | E224A11AC50BB2971<br>9e457a95aac768966 | LD1D68BDDAC5D0296DFDD388<br>edcc1f342c | C00BE0ACC9FCCD56CA9        |                      |            |   |           |             |            |
|                | ь КриптоПро (              | SP 3 6 P2 KC1                          | Itanium ia64 (aurouŭevi                | (štu                       |                      |            |   |           |             | ~          |
|                |                            | 501 5.0 K2 K01                         | палалтаоч (английска                   | <u>nnj</u>                 |                      |            |   |           |             | 14.22      |
|                |                            |                                        |                                        |                            |                      |            |   |           | - 诸 📜 🕪     | 17.06.2013 |

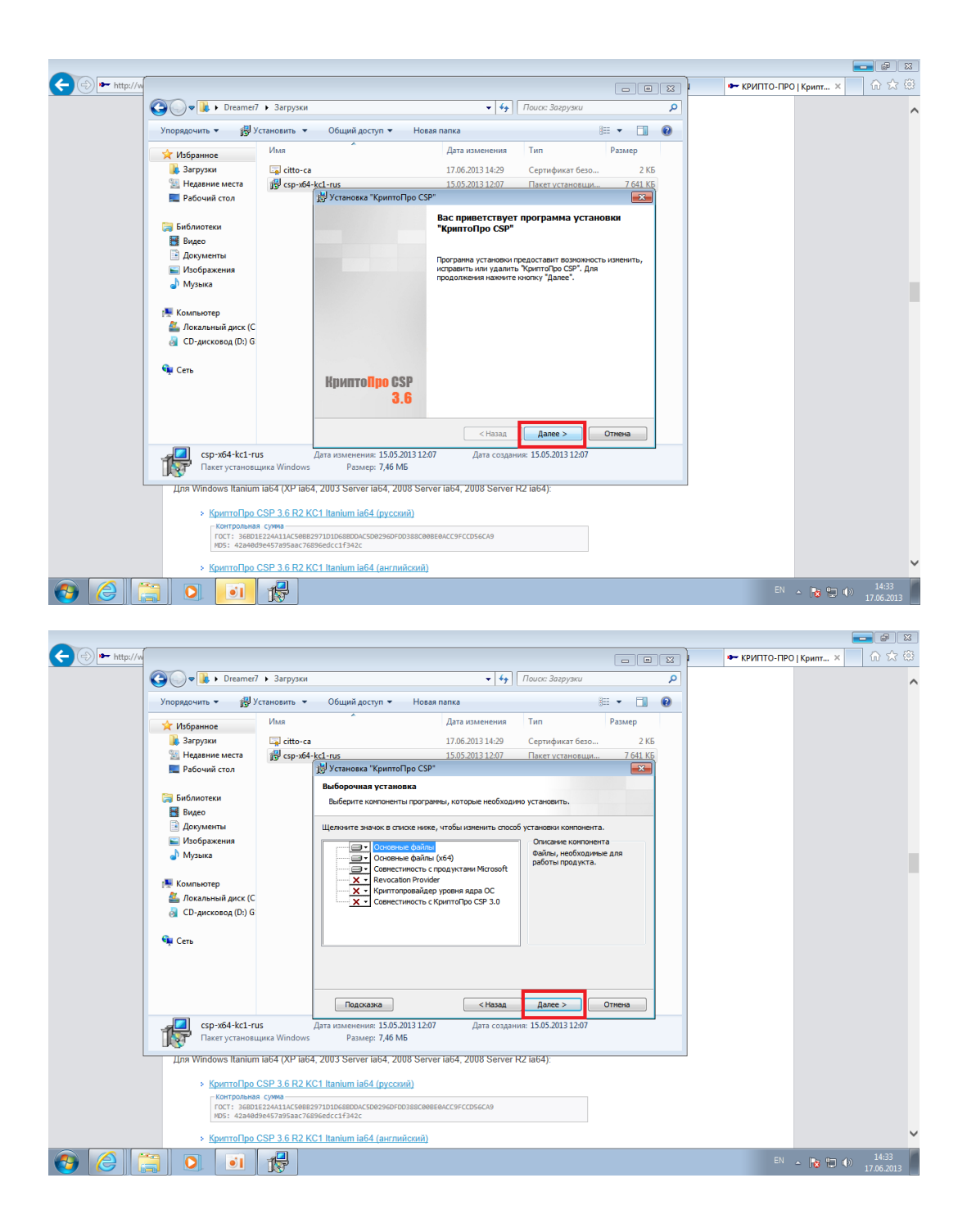

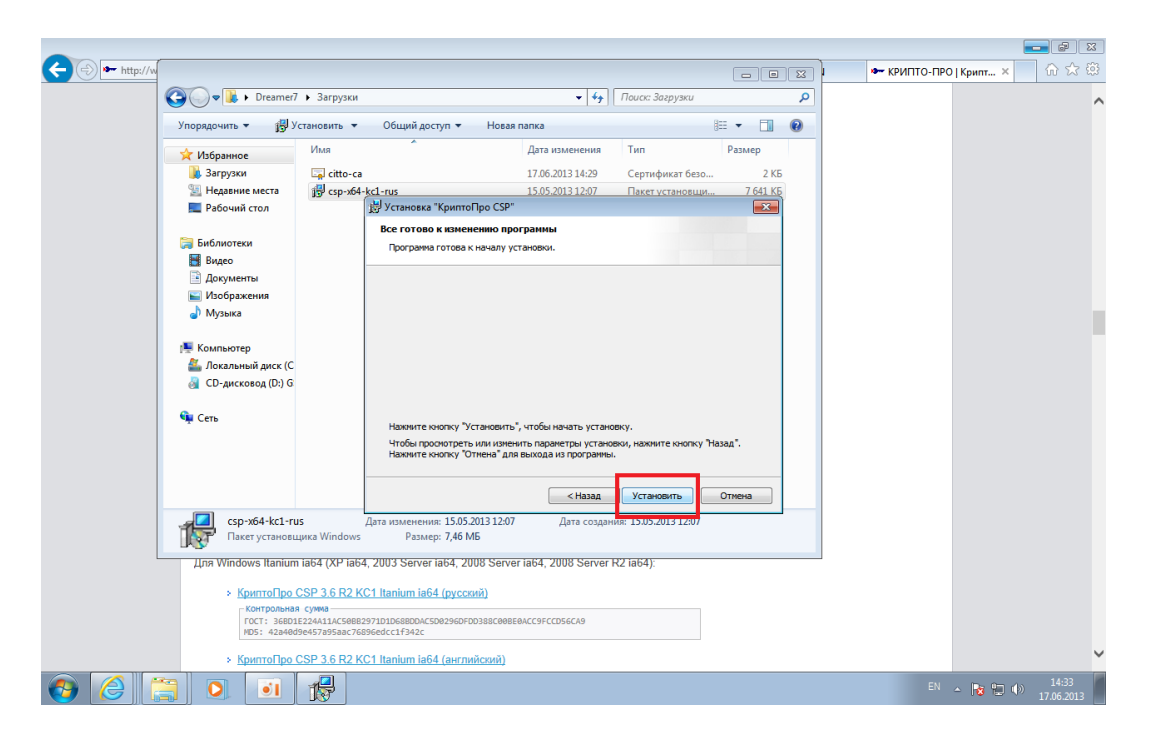

<u>Лицензии на использования КриптоПро при использовании сертификата нашего УЦ не</u> <u>требуются.</u>

### ВАЖНО!: После установки необходимо выполнить перезагрузку системы.

Шаг 2.

Для карт выданных в 2014 году - Загружаем сертификат <u>http://citto.ru/files/upload/ORG/CITTO/UC-CITTO-2014.cer</u>

Либо скачиваем с сайта <u>www.citto.ru</u>

В разделе:

Удостоверяющий центр\Загрузка-Аккредитованный Удостоверяющий центр: Корневой сертификат 2014 (сег)

| ← → http://citto.ru/citto/actions/CertificationCent P - ¢                                      | 🛏 citto.ru 🗙                                                                                                    |
|------------------------------------------------------------------------------------------------|----------------------------------------------------------------------------------------------------|
|                                                                                                | Главная страница   Карта                                                                                                 |
|                                                                                                | Центр информационных технологий<br>Тюменской области                                                                     |
| Об организации                                                                                 | Деятельность Новости                                                                                                    |
| Удостоверяющий центр<br>※ Об Удостоверяющем<br>центре                                          | } \ Направления деятельности \ Удостоверяющий центр \ Загрузка                                                           |
| » Новости                                                                                      | Загрузка                                                                                                    |
| ≫ Загрузка                                                                                     | Аккредитованный Удостоверяющий центр:                                                                                    |
| ≫ Документы                                                                                    | <u>Корневой сертификат 2013</u> (cer)                                                                                    |
| Реестр<br>квалифицированных<br>сертификатов ключей<br>проверки электронной<br>подписи (КСКПЭП) | Корневой сертификат 2014 (cer)<br>Список отозванных сертификатов 2013 (crl)<br>Список отозванных сертификатов 2014 (crl) |
| Направления деятельности                                                                       | Удостоверяющий центр по 1-ФЗ:                                                                                            |
| Универсальная электронная<br>карта                                                             | <u>Сертификат Удостоверяющего центра (cer)</u><br><u>Список отозванных сертификатов</u> (crl)                            |
| Система межведомственного<br>электронного взаимодействия                                       | Корпоративный удостоверяющий ключевой центр:                                                                             |
| Единая система электронного<br>документооборота                                                | <u>Список отозванных сертификатов УКЦ ViPNet</u> (crl)<br><u>Корневые сертификаты Удостоверяющих центров</u> (zip)       |
| Государственные Интернет-<br>ресурсы и информационные<br>системы общего пользования            |                                                                                                    |

### Устанавливаем сертификат.

| øu                                                                                                    | Упорядочить ▼ 📰 От                                                                                                    | <ul> <li>Загрузки</li> <li>крыть</li> </ul> | Общий доступ 🔻 Новая пап                                                                                                    | ka       | <b>- 4</b>                   | Газанга, столини<br>Поиск: Загрузки       |                            | 2000C2  <br> | Контактная информация |  |
|----------------------------------------------------------------------------------------------------|----------------------------------------------------------------------------------------------------|---------------------------------------------|----------------------------------------------------------------------------------------------------|----------|------------------------------|-------------------------------------------|----------------------------|--------------|-----------------------|--|
| Об ор<br>Удостоверни<br>» Об Удостов<br>центре<br>» Новости<br>» Загрузка<br>Направления /<br>Универсальна<br>карта<br>Система меже<br>электронного с<br>Единая систем<br>документообор | <ul> <li>Избранное</li> <li>Загрузки</li> <li>Нодавние места</li> <li>Рабочий стол</li> <li>Библиотеси</li> <li>Видео</li> <li>Документы</li> <li>Музака</li> <li>Компьютер</li> <li>Локаленый диск (С<br/>Ср. дисковод (D.) G</li> <li>Сеть</li> </ul> | Имя                                         | Опрыль<br>Установить сергификат<br>Открыть с помощаю<br>Общий досстум<br>Восстановить прежнюю версию<br>Отправить<br>Вырезать<br>Колировать<br>Создать врлык<br>Чуданлть<br>Переименовать<br>Свойства | Дата изм | енения<br>3 14:29<br>3 12:07 | Тип<br>Сертификат безо<br>Пакет установщи | Размер<br>2 КБ<br>7 641 КБ |              | пярные разделы        |  |
| Государственн<br>ресурсы и инф<br>системы обще<br>Удостоверяющи<br>Центр спутников<br>мониторинга ГЛС                                                                                   | сіtto-са<br>Сертификат бех<br>й центр<br>юго<br>DHACC/GPS                                                                                                    | Д<br>опасности                              | ата изменения: 17.06.2013 14-29<br>Размер: 1,15 КБ                                                                                                    | Дата     | создания:                    | 17.06.2013 14:29                          |                            |              |                       |  |

| http://citto.ru/citto/actions/Costific:                                                                                                    | ationCenter/download.htm                                                                                                    | 0-84                                                                                                    | A site as                                                                                                    | ~                                                                                 |                                   |                                                                                                    |                                                                 |                                     |             |                                                                                                    |
|----------------------------------------------------------------------------------------------------|----------------------------------------------------------------------------------------------------|----------------------------------------------------------------------------------------------------|----------------------------------------------------------------------------------------------------|-----------------------------------------------------------------------------------|-----------------------------------|----------------------------------------------------------------------------------------------------|-----------------------------------------------------------------|-------------------------------------|-------------|----------------------------------------------------------------------------------------------------|
| initial of circle actions, certained                                                                                                    |                                                                                                    | ~ ~~                                                                                                    | - Citto.ru                                                                                                    | ×                                                                                 |                                   |                                                                                                    |                                                                 |                                     |             |                                                                                                    |
|                                                                                                    |                                                                                                    |                                                                                                    |                                                                                                    | 10000000000                                                                       | [                                 | - •                                                                                                    | 23                                                              | онтактная информ                    | ация        |                                                                                                    |
|                                                                                                    | ▶ Dreamer7 ▶ Загрузки                                                                                                    |                                                                                                    | <b>- 4</b> ∳                                                                                                    | Поиск: Загрузки                                                                   |                                   |                                                                                                    | 2                                                               |                                     |             |                                                                                                    |
| Мастер импорта сертифика                                                                                                    | атов                                                                                                    | ×                                                                                                    |                                                                                                    |                                                                                   | 8==                               | - 1                                                                                                    | 0                                                               |                                     |             |                                                                                                    |
|                                                                                                    | Мастер импорта сертификатов                                                                                                    | •                                                                                                    | Дата изменения                                                                                                    | Тип                                                                               | Pa                                | азмер                                                                                                    |                                                                 | пярные разделы                      |             |                                                                                                    |
|                                                                                                    |                                                                                                    |                                                                                                    | 7.06.2013 14:29                                                                                                    | Сертификат без                                                                    | io                                | 2 КБ                                                                                                    |                                                                 |                                     |             |                                                                                                    |
| Удо                                                                                                    | Этот мастер помогает копировать сертификать<br>списки доверия и списки отзыва сертификатов -                                                                                                    | ol,<br>C                                                                                                    | 5.05.2013 12:07                                                                                                    | Пакет установц                                                                    | ци                                | 7 641 KB                                                                                                    |                                                                 |                                     |             |                                                                                                    |
| цент                                                                                                    | локального диска в хранилище сертификатов.                                                                                                    |                                                                                                    |                                                                                                    |                                                                                   |                                   |                                                                                                    |                                                                 |                                     |             |                                                                                                    |
| » н                                                                                                    | Сертификат, выданный центром сертификации,<br>является подтверждением вашей личности и                                                                                                    | ,                                                                                                    |                                                                                                    |                                                                                   |                                   |                                                                                                    |                                                                 |                                     |             |                                                                                                    |
| × -                                                                                                    | содержит информацию, необходимую для защи<br>данных или установления защищенных сетевы:<br>полключений. Хоанилише сертификатов - это                                                                                                    | х                                                                                                    |                                                                                                    |                                                                                   |                                   |                                                                                                    |                                                                 |                                     |             |                                                                                                    |
| ··· 34                                                                                                    | область системы, предназначенная для хранен<br>сертификатов.                                                                                                    | ия                                                                                                    |                                                                                                    |                                                                                   |                                   |                                                                                                    |                                                                 |                                     |             |                                                                                                    |
| Han                                                                                                    | Для продолжения нажмите кнопку "Далее".                                                                                                    |                                                                                                    |                                                                                                    |                                                                                   |                                   |                                                                                                    |                                                                 |                                     |             |                                                                                                    |
| Унив                                                                                                    |                                                                                                    |                                                                                                    |                                                                                                    |                                                                                   |                                   |                                                                                                    |                                                                 |                                     |             |                                                                                                    |
| карт                                                                                                    |                                                                                                    |                                                                                                    |                                                                                                    |                                                                                   |                                   |                                                                                                    |                                                                 |                                     |             |                                                                                                    |
| Сист                                                                                                    |                                                                                                    |                                                                                                    |                                                                                                    |                                                                                   |                                   |                                                                                                    |                                                                 |                                     |             |                                                                                                    |
| элек                                                                                                    |                                                                                                    |                                                                                                    |                                                                                                    |                                                                                   |                                   |                                                                                                    |                                                                 |                                     |             |                                                                                                    |
| Envi                                                                                                    |                                                                                                    |                                                                                                    |                                                                                                    |                                                                                   |                                   |                                                                                                    |                                                                 |                                     |             |                                                                                                    |
| доку                                                                                                    | < Назад Далее >                                                                                                    | Отмена                                                                                                    |                                                                                                    |                                                                                   |                                   |                                                                                                    |                                                                 |                                     |             |                                                                                                    |
| Государствени                                                                                                    |                                                                                                    |                                                                                                    |                                                                                                    |                                                                                   |                                   |                                                                                                    |                                                                 |                                     |             |                                                                                                    |
| ресурсы и инф                                                                                                    | Ho.co 0 170000                                                                                                    | 1214.20                                                                                                    | 0                                                                                                    | 17.06.2012.14.20                                                                  |                                   |                                                                                                    |                                                                 |                                     |             |                                                                                                    |
| системы обще                                                                                                    | ертификат безопасности Размер: 1,15 КБ                                                                                                    | 15 14:29                                                                                                    | дата создания                                                                                                    | : 17.00.2013 14:29                                                                |                                   |                                                                                                    |                                                                 |                                     |             |                                                                                                    |
| Улостоверяющий центр                                                                                                    |                                                                                                    |                                                                                                    |                                                                                                    |                                                                                   |                                   |                                                                                                    |                                                                 |                                     |             |                                                                                                    |
| эдостовержощий центр                                                                                                    |                                                                                                    |                                                                                                    |                                                                                                    |                                                                                   |                                   |                                                                                                    |                                                                 |                                     |             |                                                                                                    |
| Центр спутникового                                                                                                    |                                                                                                    |                                                                                                    |                                                                                                    |                                                                                   |                                   |                                                                                                    |                                                                 |                                     |             |                                                                                                    |
| мониторинга ГЛОНАСС/GPS                                                                                                    |                                                                                                    |                                                                                                    |                                                                                                    |                                                                                   |                                   |                                                                                                    |                                                                 | _                                   |             |                                                                                                    |
| ) 📄 🔍 🚺                                                                                                    |                                                                                                    |                                                                                                    |                                                                                                    |                                                                                   |                                   |                                                                                                    |                                                                 |                                     | 😼 📜 🕪       | 17.0                                                                                                    |
|                                                                                                    |                                                                                                    |                                                                                                    |                                                                                                    |                                                                                   |                                   |                                                                                                    |                                                                 |                                     |             |                                                                                                    |
|                                                                                                    |                                                                                                    |                                                                                                    |                                                                                                    |                                                                                   |                                   |                                                                                                    |                                                                 |                                     |             |                                                                                                    |
|                                                                                                    |                                                                                                    |                                                                                                    |                                                                                                    |                                                                                   |                                   |                                                                                                    |                                                                 |                                     |             |                                                                                                    |
| http:// <b>citto.ru</b> /citto/actions/Certifica                                                                                                    | ationCenter/download.htm                                                                                                    | Q - @¢                                                                                                    | 🔶 citto.ru                                                                                                    | ×                                                                                 |                                   |                                                                                                    |                                                                 |                                     |             |                                                                                                    |
| http:// <b>citto.ru</b> /citto/actions/Certifica                                                                                                    | ationCenter/download.htm                                                                                                    | Q - ⊵¢                                                                                                    | 🔶 citto.ru                                                                                                    | К Барила стр                                                                      |                                   | Vanza no.                                                                                                    | eunes Li                                                        | Контактная информ                   | чация       |                                                                                                    |
| http://citto.ru/citto/actions/Certifica                                                                                                    | ationCenter/download.htm                                                                                                    | P - ⊵¢                                                                                                    | ♦ citto.ru                                                                                                    | X<br>Fashing cro                                                                  |                                   |                                                                                                    |                                                                 | Контактная информ                   | лация       |                                                                                                    |
| http://citto.ru/citto/actions/Certifica                                                                                                    | ationCenter/download.htm                                                                                                    | 5 # - Q                                                                                                    | ¢ citto.ru<br>• 4                                                                                                    | Х<br>Газаціза сто<br>Поиск: Загрузки                                              |                                   |                                                                                                    | P                                                               | Контактная информ                   | чация       |                                                                                                    |
| http://citto.ru/citto/actions/Certifice                                                                                                    | ationCenter/download.htm<br>Dreamer7 > 3arovsox                                                                                                    | ۵- ۲<br>۲                                                                                                    | <ul> <li>◆ citto.ru</li> <li>◆ 49</li> </ul>                                                                                                    | Х<br>Граниза, сто<br>Поиск: Загрузки                                              | 3=                                |                                                                                                    | P<br>P<br>P                                                     | Контактная информ                   | чация       |                                                                                                    |
| http://citto.ru/citto/actions/Certifice<br>Macrep unnopra ceptrowuk<br>Xpauronaue ceptropuero<br>Xpenunaue ceptropuero                                                                                                    | ationCenter/download.htm  Dreamer7  3arovase aros aros aros aros s-aro okcremese ofinacru, в которых                                                                                                    | ن ۾ - م<br>- ا                                                                                                    | <ul> <li>сіtto.ru</li> <li>сіtto.ru</li> <li>сіtto.ru</li> <li>сіtto.ru</li> <li>сіtto.ru</li> </ul>                                                                                                    | Х<br>Газация ста<br>Поиск: Загрузки<br>Тип                                        | 3≕<br>P                           | С С С С С С С С С С С С С С С С С С С                                                                                                    |                                                                 | Контактная информ<br>пярные разделы | нация       | ſ                                                                                                    |
| http://citto.ru/citto/actions/Certific                                                                                                    | ationCenter/download.htm<br>Dreamer7 → 3arovaxu<br>aros<br>aros - sro okrtewske oбласти, в которых<br>Tel.                                                                                                    | ۵ - ۵<br>- ۵<br>- ۵                                                                                                    | <ul> <li>сіtto.ru</li> <li>сіtto.ru</li></ul>                                                                                                    | Х<br>Поисс Загружи<br>Тип<br>Сертификат бе                                        | 3∷<br>8∷<br>P<br>30               | Изата ва                                                                                                    | ρ<br>[Ξ]<br>[2]<br>[2]<br>[2]<br>[2]<br>[2]<br>[2]<br>[2]<br>[2 | Контактная информ<br>пярные разделы | нация       |                                                                                                    |
| http://citto.ru/citto/actions/Certific<br>Macrep usmopra.ceprodyac<br>Xpesursua,ceprodyac<br>Xpesursua,ceprodyaco<br>Bydgo possursua ano<br>Bydgo possursua ano                                                                                                    | ationCenter/download.htm<br>Dreamer? Э Загрузки<br>атов<br>атов - это окстемые области, в которых<br>ты.<br>                                                                                                    |                                                                                                    | <ul> <li>сіtto.ru</li> <li>49</li> <li>Дата изменения<br/>7.06.2013 14:29</li> <li>5.05.2013 12:07</li> </ul>                                                                                                    | х<br>Полос: Загрузки<br>Тип<br>Сертификат бе<br>Пакет установи                    | ў I<br>ў<br>зо<br>ци              | Изана по<br>С П<br>С П<br>С П<br>С П<br>С П<br>С П<br>С П<br>С П                                                                                                    |                                                                 | Контактная информ<br>пярные разделы | нация       |                                                                                                    |
| http://citto.ru/citto/actions/Certific<br>Macrep импера сертифик.<br>Удо<br>% о<br>цент                                                                                                    | ationCenter/download.htm<br>Dreamer7 > Загрузки<br>атов<br>атов - это системые области, в которых<br>ты.<br>жет быть произведен Windows авточатически, или же<br>шемие сортификата вружуло.                                                                                                    | ۵ - ۵ ر<br>- ۲                                                                                                    | <ul> <li>сіtto.ru</li> <li>сіtto.ru</li> <li>сіtto.ru <li>сіtto.ru</li> <li>сіtto.ru</li> <l< td=""><td>х<br/>Газациа ста<br/>Поисе: Загрузки<br/>Тип<br/>Сертификат бе<br/>Пакет установи</td><td>анина I<br/>8:::<br/>Р<br/>Зо<br/>ци</td><td>Карана рол<br/>С О О<br/>Зазмер<br/>2 КБ<br/>7 641 КБ</td><td></td><td>Контактная информ<br/>пярные разделы</td><td>мация  </td><td>••••<br/>{</td></l<></li></ul>                                                                        | х<br>Газациа ста<br>Поисе: Загрузки<br>Тип<br>Сертификат бе<br>Пакет установи     | анина I<br>8:::<br>Р<br>Зо<br>ци  | Карана рол<br>С О О<br>Зазмер<br>2 КБ<br>7 641 КБ                                                                                                    |                                                                 | Контактная информ<br>пярные разделы | мация       | ••••<br>{                                                                                                    |
| http://citto.ru/citto/actions/Certific<br>Macrep импорта сертифик<br>Удо<br>Выбор храниза сертифика<br>Удо<br>цент<br>» н                                                                                                    | ationCenter/download.htm<br>Dreamer? > Загрузки<br>атов<br>атов - это окстемные области, в которых<br>ты.<br>жет быть произведен Windows автоматически, или жи<br>щение сортификата вружиро.<br>теыбрать хранилице на основе гила сертификата<br>остификата в следноощее хранилице                                                                                                    | ۵۲ - ۹<br>- ۹                                                                                                    | <ul> <li>сіtto.ru</li> <li>сіта.изменения</li> <li>7.06.2013 14:29</li> <li>5.05.2013 12:07</li> </ul>                                                                                                    | Х<br>Гезлиза сто<br>Поисс Загрузки<br>Тип<br>Сертификат бе<br>Пакет установи      | анина I<br>8==<br>Р<br>30<br>ци   | Карта род<br>■  ■<br>*<br>азмер<br>2 КБ<br>7 641 КБ                                                                                                    |                                                                 | Контактная информ<br>пярные разделы | мация       | 6                                                                                                    |
| http://citto.ru/citto/actions/Certific<br>Macrep импорта сертифик<br>Удо<br>удо<br>цент<br>» о<br>цент<br>» о<br>щент<br>» а                                                                                                    | ationCenter/download.htm<br>Dreamer? > Загрузии<br>атов<br>атов - это окстемные области, в которых<br>ты.<br>жет быть произведен Windows автонатически, или же<br>щение сортфиката вружную.<br>неибрать хранилище на основе типа сертификата<br>сортфиката о слад ноциее хранилище<br>этификатов:                                                                                                    |                                                                                                    | <ul> <li>сіtto.ru</li> <li>49</li> <li>1ата изменения<br/>7.06.2013 14:29</li> <li>5.05.2013 12:07</li> </ul>                                                                                                    | Х<br>Полос: Загрузки<br>Полос: Загрузки<br>Тип<br>Сертнфикат бе<br>Пакет установи | 8==<br>Р<br>30                    | Кърта рас<br>↓ ↓ ↓<br>↓<br>2 КБ<br>7 641 КБ                                                                                                    |                                                                 | Контактная информ                   | нация       | 6                                                                                                    |
| http://citto.ru/citto/actions/Certific http://citto.ru/citto/actions/Certific Macrep импорта сертифика Удо Удо о цент Выбор хранияща есртифика Удонияща сертифика Выбор храниятия сертифика Выбор храниятия сертифика Удонияща сертифика Удонияща сертифика                                                                                                    | ationCenter/download.htm  Dreamer7 > Загрузии  атов  атов - это системные области, в которых ты  жет быть процоведен Windows автоматически, или же щение состификата в ручную.  1 выбрать хранилище на основе типа сертификата сертификатов:  Обаор  Собаор                                                                                                    |                                                                                                    | <ul> <li>сіtto.ru</li> <li>47</li> <li>Дата изменения</li> <li>7.06.2013 14:29</li> <li>5.05.2013 12:07</li> </ul>                                                                                                    | х<br>Полос: Загружи<br>Пипс: Загружи<br>Тип<br>Сертификат бе<br>Пакет установи    | ВЩ р<br>р<br>30                   | Изата ве<br>□ □<br>2 КБ<br>7 641 КБ                                                                                                    |                                                                 | Контактная информ<br>пярные разделы | нация       | í                                                                                                    |
| http://citto.ru/citto/actions/Certific<br>Macrep usmopra ceptrodus:<br>Yato<br>% o<br>Left<br>% a<br>Han                                                                                                    | ationCenter/download.htm<br>Dreamer7 → Загрузии<br>атов<br>атов - это системные области, в которых<br>ты,<br>жет быть произведен Windows автоматически, или же<br>щение сортификата вручную.<br>1 выбрать уранилище на основе типа сертификата<br>сортификата в следующее хранилище<br>тификатов:<br>Обзор                                                                                                    |                                                                                                    | <ul> <li>сіtto.ru</li> <li>47</li> <li>Дата изменения</li> <li>7.06.2013 14:29</li> <li>5.05.2013 12:07</li> </ul>                                                                                                    | х<br>Поиск: Загружи<br>Пипск: Загружи<br>Тип<br>Сертификат бе<br>Пакет установи   | алин з I<br>822 р<br>р<br>30      | Карта во<br>□ □<br>• □<br>•<br>•<br>•<br>•<br>•<br>•<br>•<br>•<br>•<br>•<br>•<br>•<br>•                                                                                                    |                                                                 | Контактная информ<br>пярные разделы | чация       | For the second second s |
| http://citto.ru/citto/actions/Certific<br>Мастер импорта сертифика<br>Уданика, сертифика<br>Уданика, сертифика<br>Уданика, сертифика<br>Уданика, сертифика<br>Уданика, сертифика<br>Выбор храника, сертифика<br>Выбор храника, сертифика, сертифика<br>Выбор храника, сертифика, сертифика, сертифика, сертифика<br>Выбор храника, сертифика, сертифика, с                                                                        | ationCenter/download.htm  Dreamer7 > Загоизои  aros  aros  aros  aros  aros  aros  aros  aros  aros  aros  aros  bru  bru  bru  bru  bru  bru  bru  br                                                                                                    | P → 2 C                                                                                                    | <ul> <li>сіtto.ru</li> <li>сіто.ru</li> <li>сіто.ru</li> <li>дата изменения</li> <li>7.06.2013 14:29</li> <li>5.05.2013 12:07</li> </ul>                                                                                                    | Х<br>Поиск: Загрузки<br>Тип<br>Сертификат бе<br>Пакет установи                    | алана I<br>822 р<br>230<br>ци     | сорта ради<br>сорта са сорта са сорта са сорта са сорта са сорта са сорта са сорта са сорта са сорта са сорта са с<br>сорта сорта са сорта са сорта са сорта са сорта са сорта са сорта са сорта са сорта са сорта са сорта са сорта<br>сорта сорта са сорта са сорта са сорта са сорта са сорта са сорта са сорта са сорта са сорта са сорта са сорта<br>сорта сорта са сорта са сорта са сорта са сорта са сорта са сорта са сорта са сорта са сорта са сорта са сорта<br>сорта сорта са сорта са сорта са сорта са сорта са сорта са сорта са сорта са сорта са сорта са сорта са сорта<br>сорта сорта са сорта са сорта са сорта са сорта са сорта са сорта са сорта са сорта са сорта са сорта са сорта<br>сорта сорта сорта са сорта са сорта са сорта са сорта са сорта са сорта са сорта са сорта са сорта са сорта с<br>сорта сорта сорта сорта сорта сорта сорта сорта са сорта са сорта са сорта са сорта са сорта сорта са сорта сорта сорта сорта сорта сорта сорта сорта сорта сорта сорта сорта сорта с<br>сорта сорта сорта сорта сорта сорта сорта сорта сорта сорта сорта сорта сорта сорта сорта сорта сорта сорта сорта сорта сорта сорта сорта сорта сорта сорта сорта сорта сорта сорта сорта сорта сорта сорта сорта сорта сорта<br>сорта сорта сорта сорта сорта сорта сорта сорта сорта сорта сорта сорта сорта сорта сорта сорта сорта сорта сорта сорта сорта сорта сорта сорта сорта сорта сорта сорта сорта сорта сорта сорта сорта сорта сорта сорта сорта<br>сорта сорта сорта сорта сорта сорта сорта сорта сорта сорта сорта сорта сорта сорта сорта сорта сорта сорта сорт<br>Сорта сорта сорта сорта сорта сорта сорта сорта сорта сорта сорта сорта сорта сорта сорта сорта сорта сорта сорта сорта сорта сорта сорта сорта сорта сорта сорта сорта сорта сорта сорта сорта сорта сорта сорта сорта сорта сорта сорта сорта сорта сорта сорта сорта сорта сорта сорта сорта сорта<br>Сорта сорта сорта сорта сорта сорта сорта сорта сорта сорта сорта сорта сорта сорта сорта сорта сорта сорта сорт<br>Сорта сорта сорта сорта сорта сорта сорта сорта сорта сорта сорта сорта сорта сорта сорта сорта сорта сорта сорта сорта |                                                                 | Контактная информ                   | чация       |                                                                                                    |
| http://citto.ru/citto/actions/Certific<br>Мастер импорта сертифик<br>Удо<br>% о<br>цент<br>% вбор хранята сертифика<br>Уранится сертифика<br>Вебор хранята сертифика<br>Фаново указать разне<br>Понестить все с<br>Хранима сертифика<br>Вебор хранята сертифика<br>Вебор хранята сертифика<br>Понестить все с<br>Хранима сертифика<br>Вебор хранята сертифика<br>Вебор хранята сертифика<br>Понестить все с                                                                                                    | ationCenter/download.htm                                                                                                    | ρ + ≥ ¢                                                                                                    | <ul> <li>сіtto.ru</li> <li>сіtto.ru</li> <li>сіtto.ru</li> <li>сублани</li> <li>сублани</li></ul>                                                                                                    | Х<br>Поиск: Загрузки<br>Тип<br>Сертификат бе<br>Пакет установы                    | анала I I<br>ВЕЕ<br>Р<br>ЗО<br>ЦИ | сорта ода<br>со С<br>со С<br>со С<br>со С<br>со С<br>со С<br>со С<br>со С                                                                                                    |                                                                 | Контактная информ                   | нация       | 6                                                                                                    |
| http://citto.ru/citto/actions/Certific<br>Мастер импорта сертифика<br>Удо<br>% о<br>цент<br>% а<br>щент<br>% а<br>щент<br>Уник<br>карт<br>Уник<br>Карт<br>Сис                                                                                                    | ationCenter/download.htm  Dreamer7  Загочики  атов  атов  атов  атов  атов разнования вобласти, в которых ты  ты  атов произведен Windows авточатически, или же вене сертификата вручную.  авъбрать хранияще на основе типа сертификата сертификатав в следующее хранияще тификатав:  Соблар  Соблар  Соблар                                                                                                    |                                                                                                    | <ul> <li>сіtto.ru</li> <li>сіто.ru</li> <li>сіто.ru</li></ul>                                                                                                    | х<br>Поиск Загрузки<br>Тип<br>Сертификат бе<br>Пакет установы                     | ВШ<br>Р<br>930<br>ЦИ              | С С С С С С С С С С С С С С С С С С С                                                                                                    |                                                                 | Контактная информ                   | 4ация       | 6                                                                                                    |
| http://citto.ru/citto/actions/Certific<br>Кастер импора сертифика<br>Хранспаща сертифика<br>хранспаща сертифика<br>кранста сертифика<br>кранста сертифика<br>Вебо хранятица сертифика<br>Вебо хранятица сертифика<br>Вебо хранятица сертифика<br>Вебо хранятица сертифика<br>Вебо хранятица сертифика<br>Систа<br>Калани Сартифика<br>Систа<br>Подробнее о <u>хранятизицах</u>                                                                                                    | ationCenter/download.htm  Dreamer7  3агочим  атов  атов атов                                                                                                    |                                                                                                    | <ul> <li>сіtto.ru</li> <li>сіtto.ru</li> <li>сіtto.ru</li> <li>солови солови солови</li></ul> | Х<br>Поисс Загружи<br>Тип<br>Сертификат бе<br>Пакет установы                      | Залиса I<br>922 — Р<br>30         | И ната одо<br>С С<br>С<br>С<br>С<br>С<br>С<br>С<br>С<br>С<br>С<br>С<br>С<br>С<br>С                                                                                                    |                                                                 | Контактная информ                   | нация       | 6                                                                                                    |
| http://citto.ru/citto/actions/Certific<br>Мастер импора сертифик<br>Удо<br>Удо<br>Удо<br>Удо<br>Э о<br>Цент<br>Э на<br>Чнат<br>Унит<br>Картонатическо<br>Повестить все с<br>Удоникации сертифика<br>Повестить все с<br>Оранизации сертифика<br>Выбор хранизации сертифика<br>Выбор хранизации сертифика<br>Выбор хранизации сертифика<br>Выбор хранизации сертифика<br>Выбор хранизации сертифика<br>Выбор хранизации сертифика<br>Поверобнее о удонизации сертифика<br>Сисе<br>ален                                                                                                    | ationCenter/download.htm  Dreamer?  Trans  Trans   |                                                                                                    | Сіtto.ru<br>Сіtto.ru<br>Дата изменения<br>7.06.2013 14:29<br>5.05.2013 12:07                                                                                                    | Х<br>Поисс Загружи<br>Тип<br>Сертификат бе<br>Пакет установы                      | <u>анина 1</u><br>р<br>30         | Глона по                                                                                                    |                                                                 | Контактная информ<br>пярные разделы | Aatina      | 5                                                                                                    |
| http://citto.ru/citto/actions/Certific<br>Мастер импора сертифик<br>Удо<br>Удо<br>Удо<br>Удо<br>Выбор хранитеца сертифика<br>Выбор хранитеца сертифика<br>Выбор хранитеца сертифика<br>Выбор хранитеца сертифика<br>Выбор хранитеца кото<br>колоно указать разка<br>Подробнее о <u>хранитецах</u><br>Сис<br>Сис<br>Сис<br>Сис                                                                                                    | ationCenter/download.htm  Dreamer? Загочки  атов  атов  атов  атов  атов  атов ото окстемные области, в которых ты.  атов  атов, произведен Window автонатически, или же  атов, произведен Window автонатически, или же  атов, произведен Window автонатически, или же  атов, произведен Window автонатически, или же  атов, произведен Window автонатически, или же  атов, произведен Window автонатически, или же  атов, произведен Window автонатически, или же  атов, произведен Window автонатически, или же  атов, произведен Window автонатически, или же атов, произведен Window автонатически, или же атов, произведен в оконе в или сертификата атов, произведен в оконе в или сертификата атов, произведен в оконе в или сертификата атов, произведен в оконе в или сертификата атов, произведен в оконе в или сертификата атов, произведен в оконе в или сертификата атов, произведен в оконе в или сертификата атов, произведен в оконе в или сертификата атов, произведен в оконе в или сертификатав атов, произведен в оконе в или сертификатав атов, произведен в оконе в или сертификатав атов, произведен в оконе в или сертификатав атов, произведен в оконе в или сертификатав атов, произведен в оконе в или сертификатав атов, произведен в оконе в или сертификатав атов, произведен в оконе в или сертификатав атов, произведен в оконе в или сертификатав атов, произведен в оконе | P → 2 C                                                                                                    | <ul> <li>◆ citto.ru</li> <li></li> <li>49</li> <li>47</li> <li>47</li> <li>48</li> <li>49</li> <li>49</li></ul>                                                                                                    | Х<br>Поисе Загружи<br>Тип<br>Сертификат бе<br>Пакет установы                      | <u>анна 1</u><br>92<br>30         | Глона ала<br>с С С С С С С С С С С С С С С С С С С С                                                                                                    |                                                                 | Контактная информ                   | Aatuna      | f                                                                                                    |
| http://citto.ru/citto/actions/Certific  Macrep импора сертифика  Удо Выбор хранитица сертифика  Удо Выбор хранитица сертифика  Кранити Выбор хранитица нол новно указать разна  Систа Нап Унит Карт Систа Сподробнее о хранитицах  Бари                                                                                                    | ationCenter/download.htm                                                                                                    | P → 2 C                                                                                                    | <ul> <li>сіtto.ru</li> <li>49</li> <li>Пата изменения<br/>7.06.2013 14:29</li> <li>5.05.2013 12:07</li> </ul>                                                                                                    | Х<br>Полос: Загрузки<br>Тип<br>Сертнфикат бе<br>Пакет установи                    | анни з 1<br>Этт<br>р<br>л<br>30   | Улистания<br>□ □<br>□<br>□<br>□<br>□<br>□<br>□<br>□<br>□<br>□<br>□<br>□<br>□<br>□                                                                                                    |                                                                 | Контактная информ                   | Aatuna      | 6                                                                                                    |
| http://citto.ru/citto/actions/Certific<br>Мастер импорта сертифики<br>Удо<br>удо<br>уд<br>уд                                                                                                    | ationCenter/download.htm  Dreamer7  3 Загочзки  атов  атов  атов  атов  атов  атов - это окстемные области, в которых ты.  жет быть произведен Windows авточатически, или ка шение сертификата вручную.  неыбрать хранияще на окове тила сертификата сертификатав следношее хранияще отификатов:  Соборо  сеотификатов:  Соборо  сеотификатов  С Назад Далее >                                                                                                    | P → R C                                                                                                    | <ul> <li>сіtto.ru</li> <li>47</li> <li>1ата изменения<br/>7.06.2013 14:29</li> <li>5.05.2013 12:07</li> </ul>                                                                                                    | Х<br>Поиск: Загружи<br>Тип<br>Сертификат бе<br>Пакет установи                     | алиност 1<br>Вії р<br>р<br>лон.   | Уластана<br>с С<br>2 Кб<br>7 б41 К5                                                                                                    |                                                                 | Контактная информ                   | 4aujus      | 6                                                                                                    |
| http://citto.ru/citto/actions/Certific<br>Мастер импорта сертифика<br>Удовилица сертифика<br>Удовилица сертифика<br>Удовилица сертифика<br>Выбор хранитика сертифика<br>Выбор хранитика сертифика<br>Выбор хранитика сертифика<br>Мастер импорта сертифика<br>Автонатическог<br>Мастер импорта сертифика<br>Систер импорта сертифика<br>Подробнее о удовилизиах<br>Систе ален<br>Систе ви инсертифика<br>Системы обще со удовилизиах                                                                                                    | ationCenter/download.htm                                                                                                    | P → R C         •         •         •         •         •         •         •         •         •         •         •         •         •         •         •         •         •         •         •         •         •         •         •         •         •         •         •         •         •         •         •         •         •         •         •         •         •         •         •         •         •         •         •         •         •         •         •         •         •         •         •         •         •         •         • | <ul> <li>сіtto.ru</li> <li>47</li> <li>47</li> <li>48</li> <li>49</li> <li>49</li></ul>                                                                                                    | х<br>Пошо: Загружи<br>Тип<br>Сертификат бе<br>Пакет установы                      | заанта I<br>#II<br>330<br>Црг     | ✓                                                                                                    |                                                                 | Контактная информ                   | 4aujuss     | G                                                                                                    |
| http://citto.ru/citto/actions/Certific<br>Мастер импорта сертифика<br>Уданование сертифика<br>Уданование сертифика<br>Уданование сертифика<br>Уданование сертифика<br>Выбор хранича сертифика<br>Уданова указать разне<br>Оказариятия<br>Выбор хранича сертифика<br>Выбор хранича сертифика<br>Выбор хранича сертифика<br>Оказаризация<br>Подробнее о храничация<br>Сисс<br>Барио<br>Сисстани обще<br>Сисстани обще<br>Сисстани | ationCenter/download.htm                                                                                                    | P ≠ 2 ¢ • •                                                                                                   | <ul> <li>сіtto.ru</li> <li>47</li> <li>Дата изменения</li> <li>7.06.2013 14:29</li> <li>5.05.2013 12:07</li> </ul>                                                                                                    | х<br>Поиск: Загружи<br>Тип<br>Сертификат бе<br>Пакет установы                     | залана I<br>925 р<br>230          | Улиста им<br>С О<br>2 КБ<br>7 б41 КБ                                                                                                    |                                                                 | Контактная информ                   | аация  <br> | G                                                                                                    |
| http://citto.ru/citto/actions/Certific<br>Мастер импорта сертифик<br>Удо<br>Вобо хранитика сертифика<br>хранится сертифика<br>Вобо хранитика сертифика<br>Вобо хранитика<br>Вобо хранитика<br>Вобо хранитика<br>В                                                                                  | аtionCenter/download.htm                                                                                                    | P ≠ 2 ¢ e e 013 14:29                                                                                                    | <ul> <li>сіtto.ru</li> <li>сула изменення</li> <li>7.06.2013 14:29</li> <li>5.05.2013 12:07</li> </ul>                                                                                                    | х<br>Гозиче со<br>Поиск: Загружи<br>Тип<br>Сертификат бе<br>Пакет установи        | анны 1<br>ВШ<br>Р<br>Р<br>ЗО      | Улиста им                                                                                                    |                                                                 | Контактная информ                   | аация  <br> | 5                                                                                                    |
| http://citto.ru/citto/actions/Certific  Macrep импорта сертифик Удо Мастер импорта сертифик Удо Вебор хранится сертифика Удоннов указать разне Вебор хранится сертифика Удоннов указать разне Вебор хранится сертифика Вебор хранится сертифика Подробнее о хранитсяшех Подробнее о хранитсяшех Подробнее о хранитсяшех Систомы обще Удостоверяющий центр Центр слутникос и инф                                                                                                    | ationCenter/download.htm                                                                                                    | р → В С                                                                                                    | <ul> <li>сіtto.ru</li> <li>сіtto.ru</li> <li>сіtto.ru</li> <li>дата изменения</li> <li>7.06.2013 14:29</li> <li>5.05.2013 12:07</li> <li>Дата создания</li> </ul>                                                                                                    | х<br>Поиск Загружи<br>Тип<br>Сертификат бе<br>Пакет установы                      | анны I<br>Эт<br>30<br>Цря         | Улиста на                                                                                                    |                                                                 | Контактная информ                   | аация  <br> | 6                                                                                                    |

Выбираем установку в «доверенне корневые центры сертификации».

| <pre>Trail to the second control control contr</pre>                                                                                                    |                                                                                                    |                                                                                                    |                                                                                                    |                                                                                                    |                                                                                    |                                                                               | _                                                                                         |                                                                                                    |                                                                   |                                       |
|----------------------------------------------------------------------------------------------------|----------------------------------------------------------------------------------------------------|----------------------------------------------------------------------------------------------------|----------------------------------------------------------------------------------------------------|----------------------------------------------------------------------------------------------------|------------------------------------------------------------------------------------|-------------------------------------------------------------------------------|-------------------------------------------------------------------------------------------|----------------------------------------------------------------------------------------------------|-------------------------------------------------------------------|---------------------------------------|
|                                                                                                    | http://citte                                                                                                    | o.ru/citto/actions/Certifications/Certifications                                                                                                    | onCenter/download.ht                                                                                                    | m ,Ω - ⊠ d                                                                                                    | 🔶 citto.ru                                                                         | ×                                                                             |                                                                                           |                                                                                                    |                                                                   | <u></u>                               |
|                                                                                                    |                                                                                                    |                                                                                                    |                                                                                                    |                                                                                                    |                                                                                    | Евориов строи                                                                 |                                                                                           |                                                                                                    | Контактная информация                                             |                                       |
| <pre>Prove service service ser</pre>                                                                                                    |                                                                                                    |                                                                                                    | Dreamer7  Barnya                                                                                                    | KN                                                                                                    | - <b>-</b>                                                                         | Поиск: Заглузки                                                               |                                                                                           |                                                                                                    |                                                                   |                                       |
| Image: spectrum is spreader and spreader in the spreader in the spr                                                                                                    | M                                                                                                    | астер импорта сертификато                                                                                                    | DE DECEMIENT DE DE DE DE DE DE DE DE DE DE DE DE DE                                                                                                    | 8                                                                                                    |                                                                                    | riouce, outpysed                                                              |                                                                                           | -                                                                                                    |                                                                   |                                       |
| Important particular   Important particular Important particular Imp                                                                                                    | В                                                                                                    | ыбор хранилища сертифи                                                                                                    | ката 🗾                                                                                                    |                                                                                                    |                                                                                    |                                                                               |                                                                                           |                                                                                                    |                                                                   |                                       |
| Variation   Variation                                                                                                    |                                                                                                    | Выберите хранилище сертиф                                                                                                    | икатов.                                                                                                    | и, в которых                                                                                                    | цата изменения                                                                     | Тип                                                                           | Размер                                                                                    |                                                                                                    | пярные разделы                                                    |                                       |
| <pre>i i i i i i i i i i i i i i i i i i i</pre>                                                                                                    | Удо                                                                                                    |                                                                                                    |                                                                                                    |                                                                                                    | 5.05.2013 14:29                                                                    | Сертификат безо<br>Пакет установщ                                             | л 2 КБ<br>и 7 641 КБ                                                                      |                                                                                                    |                                                                   |                                       |
| with a second second se                                                                                                    | » o                                                                                                    | Доверенные корнев                                                                                                    | ые центры серти                                                                                                    | ws автоматически, или же<br>о.                                                                                                    |                                                                                    |                                                                               |                                                                                           |                                                                                                    |                                                                   |                                       |
| <pre>i i i i i i i i i i i i i i i i i i i</pre>                                                                                                    | цент                                                                                                    | доверительные отн                                                                                                    | ошения в предпри                                                                                                    | ове типа сертификата                                                                                                    |                                                                                    |                                                                               |                                                                                           |                                                                                                    |                                                                   |                                       |
|                                                                                                    | ≫н                                                                                                    | Доверенные издате                                                                                                    | ли                                                                                                    | хранилище                                                                                                    |                                                                                    |                                                                               |                                                                                           |                                                                                                    |                                                                   |                                       |
| In the service or generalized service or generalized services or generalized services or generalized s                                                                                                    | » з                                                                                                    | < III                                                                                                    | 4                                                                                                    | Q6300                                                                                                    |                                                                                    |                                                                               |                                                                                           |                                                                                                    |                                                                   |                                       |
| Image: Compare: Compare: Com                                                                                                    | Нап                                                                                                    | Показать физические хра                                                                                                    | нилища                                                                                                    | Costpini                                                                                                    |                                                                                    |                                                                               |                                                                                           |                                                                                                    |                                                                   |                                       |
| Yes       One         Forguarder       One         Forguarder       One                                                                                                    |                                                                                                    | ок                                                                                                    | Отмена                                                                                                    |                                                                                                    |                                                                                    |                                                                               |                                                                                           |                                                                                                    |                                                                   |                                       |
| Texprote a process and a consider and<br>Texprote a process and a consider and<br>Texprote a process and<br>Texprote a process and<br>Texprote a process and<br>Texprote a process and<br>Texprote a process and<br>Texprote a process and<br>Texprote a process and<br>Texprote a process and<br>Texprote a process and<br>Texprote a process and<br>Texprote a p                                                                                                    | Уние                                                                                                    |                                                                                                    |                                                                                                    |                                                                                                    |                                                                                    |                                                                               |                                                                                           |                                                                                                    |                                                                   |                                       |
| Conceptioner and Conceptioner and Concep                                                                                                    | карт                                                                                                    |                                                                                                    |                                                                                                    |                                                                                                    |                                                                                    |                                                                               |                                                                                           |                                                                                                    |                                                                   |                                       |
| and<br>End<br>Propulations of the second of the second of the                                                                                                    | Сист                                                                                                    | Подробнее о хранилищах сер                                                                                                    | отификатов                                                                                                    |                                                                                                    |                                                                                    |                                                                               |                                                                                           |                                                                                                    |                                                                   |                                       |
| Every constrained in the second of the second of the secon                                                                                                    | элек                                                                                                    |                                                                                                    |                                                                                                    |                                                                                                    |                                                                                    |                                                                               |                                                                                           |                                                                                                    |                                                                   |                                       |
| And<br>Toryapport<br>Propuper unit<br>propuper unit<br>prop | Едиі —                                                                                                    |                                                                                                    |                                                                                                    |                                                                                                    |                                                                                    |                                                                               |                                                                                           |                                                                                                    |                                                                   |                                       |
| ToryLapicTesse<br>parsycha utility       Image: Computer State Concerner: 17.06.2013.14:29       Ausr concerner: 17.06.2013.14:29         Vaccreeepporuutility:       Image: Computer State Concerner: Computer State Concerner: Computer State Computer State Concerner: Computer State Concerner: Computer State Computer State                                                                                                    | доку                                                                                                    |                                                                                                    | < H                                                                                                    | азад Далее > Отмена                                                                                                    |                                                                                    |                                                                               |                                                                                           |                                                                                                    |                                                                   |                                       |
| pergene and<br>certain of and<br>year component flood 2013 14:29<br>Are component 1/06/2013 14:29<br>Are component 1/06/2013 14:29                                                                                                    | Государ                                                                                                    | ственн                                                                                                    |                                                                                                    |                                                                                                    |                                                                                    |                                                                               |                                                                                           |                                                                                                    |                                                                   |                                       |
| Carcreage provued Lighting<br>Large organizations<br>Water teasmonic of the content of the content o                                                                                                    | ресурсы                                                                                                    | и инф                                                                                                    | -ca                                                                                                    | Лата изменения: 17.06.2013.14-29                                                                                                    | Лата создания:                                                                     | 17.06.2013.14-29                                                              |                                                                                           |                                                                                                    |                                                                   |                                       |
| Yuccreeepeeuwik (serp         Berg crynewcaero<br>waarropeers f/IOHACCOPS             Netro crynewcaero<br>waarropeers f/IOHACCOPS             Netro crynewcaero<br>waarropeers f/IOHACCOPS             Netro crynewcaero<br>waarropeers f/IOHACCOPS             Netro crynewcaero<br>waarropeers f/IOHACCOPS             Netro crynewcaero<br>waarropeers f/IOHACCOPS             Netro crynewcaero<br>waarropeers f/IOHACCOPS             Netro crynewcaero<br>waarropeers f/IOHACCOPS             Netro crynewcaero<br>waarropeers f/IOHACCOPS             Netro crynewcaero<br>waarropeers f/IOHACCOPS             Netro crynewcaero<br>waarropeers f/IOHACCOPS             Netro crynewcaero<br>waarropeers f/IOHACCOPS             Netro crynewcaero<br>waarropeers f/IOHACCOPS             Netro crynewcaero<br>Waarropeers f/IOHACCOPS             Netro crynewcaero<br>Waarropeers f/IOHACCOPS                                                                                                    | системы                                                                                                    | обще                                                                                                    | ификат безопасности                                                                                                    | Размер: 1,15 КБ                                                                                                    | дата создатны                                                                      | 1710012013 14123                                                              |                                                                                           |                                                                                                    |                                                                   |                                       |
| Weight of the second of the second of the se                                                                                                    | Удостов                                                                                                    | еряющий центр                                                                                                    |                                                                                                    |                                                                                                    |                                                                                    |                                                                               |                                                                                           |                                                                                                    |                                                                   |                                       |
| Larenzo privravozeros<br>mierorispikar TINOHACCORPS                                                                                                    |                                                                                                    |                                                                                                    | ]                                                                                                    |                                                                                                    |                                                                                    |                                                                               |                                                                                           |                                                                                                    |                                                                   |                                       |
| Antoneway       I/A       I/A       I/A         http://citita.ru/citita/actions/Centification/Centification/Centif                                                                                                    | Центр сп                                                                                                    | тутникового<br>инга ГЛОНАСС/GPS                                                                                                    |                                                                                                    |                                                                                                    |                                                                                    |                                                                               |                                                                                           |                                                                                                    |                                                                   |                                       |
| Торанова селемена I Иласта лекенска. (Сигтактива информация )<br>Спетаната серификата в это систенее области, в которых<br>Уденоваще сорификате - это систенее области, в которых<br>Уденоваще сорификате - это систенее области, в которых<br>Ореничации токет боль произведен Windowg автоватически, или же<br>повото ухаать размицене состификата в узнух.<br>А вотокатиче серификате или серификата в узнух.<br>Состовно уславать заражицене состификата в узнух.<br>Собор деничации токет боль произведен Windowg автоватически, или же<br>повото ухаать разжицене состификата в узнух.<br>Собор деничаста серификата в узнух.<br>Собор деничаста серификата в узнух.<br>Собор деничаста серификата в узнух.<br>Собор деничаста серификата в узнух.<br>Собор деничаста серификата в узнух.<br>Собор деничаста серификата в узнух.<br>Собор деничаста серификата в сослее тила серификата<br>В обще систим серификата в сослее тила серификата<br>Собор<br>Нап<br>Уник<br>карт<br>Состовно обще<br>Серификата в сослее или серификация<br>Собор<br>Наперическа сорификата серификата в<br>Собор<br>Наперическа сорификата в сослее тила серификата<br>В собор деничаста серификата в<br>Собор<br>Наперическа серификата в сослее тила серификация<br>Собор<br>Наперическа серификата в сослее тила серификация<br>Собор<br>Наперическа серификата серификация<br>Собор<br>Наперическа серификата в сослее тила серификация<br>Собор<br>Наперическа серификата в сослее тила серификация<br>Собор<br>Наперическа серификата в сослее тила серификация<br>Собор<br>Наперическа серификата в сослее тила серификация<br>Собор<br>Наперическа серификата в сослее тила серификация<br>Собор<br>Наперическа серификата в сослее тила серификация<br>Собор<br>Наперическа серификата в сослее тила серификация<br>Собор<br>Наперическа серификата в сослее тила серификация<br>Собор<br>Наперическа серификата в сориска серификация<br>Собор<br>Наперическа серификата в сориска серификация<br>Собор<br>Наперическа серификата в сориска серификация<br>Собор<br>Наперическа серификата в сориска серификация<br>Сослее тила серификата в сориска серификация<br>Сослее тила серификата в сорис                                                                                                    |                                                                                                    |                                                                                                    |                                                                                                    |                                                                                                    |                                                                                    |                                                                               |                                                                                           |                                                                                                    | EN 🔺 🍓 😫 🖣                                                        | ))) 14<br>17.06                       |
| Viscop       Protected       Saturation         Viscop       Macrep number coproducation       File       Impresse       Parameter         Viscop       Macrep number coproducation       File       Impresse       Parameter         Viscop       Macrep number coproducation       File       Impresse       Parameter         Viscop       Macrep number coproducation       File       Impresse       Parameter         Viscop       Macrep number coproducation       File       Impresse       Parameter         Viscop       Macrep number coproducation       File       Impresse       Parameter         Macrep number coproducation       Macrep number coproducation       File       Impresse       Parameter         Macrep number coproducation       Macrep number coproducation       File       Impresse       Parameter         Macrep number coproducation       Macrep number coproducation       Macrep number coproducation       File       Impresse         Macrep number coproducation       Macrep number coproducation       Macrep number coproducation       Macrep number coproducation       File       Impresse         Macrep number coproducation       Macrep number coproducation       Macrep number coproducation       Macrep number coproducation       Macrep number       File       Macrep nu                                                                                                    | http://citto                                                                                                    | o.ru/citto/actions/Certificat                                                                                                    | ionCenter/download.h                                                                                                    | tm D - B                                                                                                    | ¢                                                                                  | ×                                                                             |                                                                                           |                                                                                                    | EN 🔺 隆 🛱 📢                                                        | )» 14<br>17.06                        |
| Истер импорта сертификатов       Image: Comparison       Image: Comparison                                                                                                    | http://citto                                                                                                    | o.ru/citto/actions/Certificat                                                                                                    | ionCenter/download.h                                                                                                    | tm 🔎 - 🗟                                                                                                    | C 🔶 citto.ru                                                                       | X                                                                             |                                                                                           | 0000000                                                                                                    | EN 💊 📴 🐑 📢                                                        | ))) 14<br>17.06                       |
| Мастер импорта сертификатов         Image: Computer Computer                                                                                                    | http://citt                                                                                                    | o.ru/citto/actions/Certificat                                                                                                    | ionCenter/download.h                                                                                                    | tm 🔎 - 🖻                                                                                                    | C 🔶 citto.ru                                                                       | Х                                                                             |                                                                                           |                                                                                                    | EV 🔺 隆 🐑 🕻<br>                                                    | » 14<br>17.06                         |
| Храница сертификато:         Тип         Размер         прине разделы           Уло<br>храница сертификато:         Выбор храница постовото зато остенење области, в которых<br>хранита сертификата село:         2 КБ         2 КБ           Выбор храница на солов области за ослевне области и в которых         Выбор храница на солов сертификата в ручнух.         7 661 КБ           Выбор храница сертификата в оследоно типа сертификата         Въбор храница на солов сертификата в оследоно типа сертификата         7 661 КБ           Вабор храница сертификато:         Доверенные корневые центры сертификата         Облар         1 на сертификато:           Вабор храница сертификато:         Доверенные корневые центры сертификато:         Облар         1 на сертификато:           Подорбнее о хранилица сертификато:         Сертификато:         Облар         Облар         1 на сертификато:           Государствени<br>ресурсы и инф         Сертификат безопасности         Давеер         Отнена         1 на сертификато:           Государствени<br>ресурсы и инф         Сертификат безопасности         Размер: 1,15 КБ         Дага создания: 17.06.2013 14:29         1 на создания: 17.06.2013 14:29           Удостовериющий центр         Центр стутикового<br>кониторинга ПЛОНАСС/GPS         Дага создания: 17.06.2013 14:29         1 на создания: 17.06.2013 14:29         1 на создания: 17.06.2013 14:29                                                                                                    | http://citte                                                                                                    | o.ru/citto/actions/Certificat                                                                                                    | ionCenter/download.h                                                                                                    | tm 🔎 - 🗟<br>364                                                                                                    | C 🔷 citto.ru                                                                       | ×<br>Горино ста<br>Поиск: Загружи                                             |                                                                                           |                                                                                                    | 🗈 🔺 🎇 🐏 📢                                                         | <sup>3)</sup> 14<br>17.06             |
| уденятся сертификаты.       7.06.201314/29       Сертификат безо       2.K6         Уло       Быбор хреничаца кожет быть произведен Шибона автонетически, или же поконо изаать разлециение сертификата вручкую.       7.641.K5         % На       Опенстить все сертификатов:       Доверичания в следи уславнияще       7.641.K5         Ули       Опенстить все сертификата вручкую.       Обзор       7.641.K5         Ули       Доверичания сертификата       Обзор         Доверичания сертификата       Обзор       7.641.K5         Государствение       Доверичания сертификатае       Обзор         Государствение       Доверичания сертификатае       Обзор         Государствение       Сертификатае       Обзор         Государствение       Сертификатае       Обзор         Государствение       Сертификатае       Обзор         Росударствение       Сертификатае       Обзор         Росударствение       Сертификатае       Облар         Росударствение       Сертификатае безопасности       Размере: 1,15 КБ         Удостовериющий центр       Цингр ступникового<br>мониторинга ПЛОНАСС/GPS       Даге создения: 17.06.201314.29                                                                                                    | http://citt                                                                                                    | о.ru/citto/actions/Certificat                                                                                                    | ionCenter/download.h                                                                                                    | tm 🔎 ד 🖻<br>364                                                                                                    | C Citto.ru                                                                         | ×<br>Газриза сто<br>Поиск: Загружи                                            |                                                                                           | میں<br>2012ء<br>2013ء                                                                                                    | EI 🥧 🧱 🚇 🕻<br>Контактная информация                               | )) 14<br>)) 17.06                     |
| Уло<br>* о<br>Выбор хранияща кожет боль произведен Windows автонатически, или же<br>можно изаатъ разлещение сертификата вручую.<br>* Автонатически выбрать хранияща на основе тила сертификата<br>* Понестить все сертификата вручую.<br>* Подорбнее о зранияща сертификатаве<br>Тосударствене<br>ресурсы и инс<br>системы обще<br>Сертификат безопасности<br>Размер: 1,15 КБ<br>* Удостоверяющий центр<br>Чентр слутиникового<br>мониторинга ПЛОНАСС/GPS                                                                                                    | http://citt                                                                                                    | вли/citto/actions/Certificat                                                                                                    | ionCenter/download.h                                                                                                    | tm                                                                                                    | C Citto.ru                                                                         | ×<br>Гарацае ста<br>Поиск: Загрузки<br>Тип                                    | шица I Карта.<br>С П<br>В⊞ ▼ П<br>Размер                                                  |                                                                                                    | 🗈 🔺 🎘 🐏 🌒                                                         | <ul> <li>14</li> <li>17.06</li> </ul> |
| <ul> <li>Отновой изаять разлешение соглафиката вручиро.</li> <li>Актонатически выбрать хранияще на окове тила сертификата</li> <li>Полестить все соглафиката в следующех хранияще</li> <li>Хранияще сертификата в следующех хранияще</li> <li>Хранияще сертификата</li> <li>Полестить все соглафиката</li> <li>Соста Полестить все соглафиката</li> <li>Подобнее о храниящих сертификата</li> <li>Подобнее о храниящих сертификата</li> <li>Подобнее о храниящих сертификата</li> <li>Сосударствене</li> <li>Сосударствене</li> <li>Сертификат безопасности</li> <li>Размер: 1,15 КБ</li> <li>Арга создания: 17.06.2013 14:29</li> <li>Удостоверяющий центр</li> <li>Центр слутникового<br/>мониторинга ПЛОНАСС/GPS</li> </ul>                                                                                                    | http://citt                                                                                                    | в.ru/citto/actions/Certificat                                                                                                    | onCenter/download.h<br>► Dreamer7 → Загох<br>ов<br>ов - это систенные обл                                                                                                    | tm Д + 🖻<br>2011<br>асти, в которых                                                                                                    | С сіtto.ru<br>• 4-9<br>Дата изменения<br>7.06.2013 14:29                           | ×<br>Газацза, ста<br>Поиск: Загрузки<br>Тип<br>Сертификат ба                  | ВЩ → П<br>Размер<br>250 2                                                                 | о<br>()<br>()<br>()<br>()<br>()<br>()<br>()<br>()<br>()<br>()                                                                                                    | 🗈 🔺 👼 🐏 化<br>- Контактная информация  <br>- пярные разделы        | )» 14<br>17.06                        |
| <ul> <li>Автовитически выбрать укранилице на основет типа сертификата</li> <li>Попесттик во сертификата в следующее хранилице</li> <li>Попестик во сертификата в следующее хранилице</li> <li>Поверенные корневые центры сертификация</li> <li>Обзор</li> <li>Падробнее о зранилицах сертификация</li> <li>Обзор</li> <li>Подробнее о зранилицах сертификация</li> <li>Обзор</li> <li>Поверенные корневые центры сертификация</li> <li>Обзор</li> <li>Подробнее о зранилицах сертификация</li> <li>Обзор</li> <li>Подробнее о зранилицах сертификация</li> <li>Обзор</li> <li>Подробни сертификация</li> <li>Подробнее о зранилица</li></ul>                                                                                                    | http://citt                                                                                                    | о.ru/citto/actions/Certificat<br>о.ru/citto/actions/Certificat<br>астер импорта сертификат<br>Хранилище сертификато<br>хранилище сертификато<br>Выбор хранилища нежн                                                                                                    | ionCenter/download.h<br>> Dreamer7 > Загоч<br>ов - это окстенные обл<br>-<br>т быть произведен Wi                                                                                                    | tm                                                                                                    | С сіtto.ru<br>с 49<br>Дата изменения<br>7.06.2013 14:29<br>5.05 2013 12:07         | ×<br>Газаціза, ста<br>Паиса: Загрузки<br>Тип<br>Сертификат 6<br>Пакет установ | ВЩ + С<br>Размер<br>230 2<br>цци 7641                                                     | о (33<br>р<br>КБ<br>КБ                                                                                                    | EI • 🦷 🖶 🤇                                                        | » 14<br>)» 17.00                      |
| У личения высе сертификатов:       Удачилище сертификатов:       Доверенные корневые центры сертификация       Обдор       Нал       Доверенные корневые центры сертификация       Обдор       Нал       Подробнее о зранилящах сертификация       Обдор       Государственн       ресурсы и инф       Сертификатов:       Сосса       Сартификатов:       Сосударственн       ресурсы и инф       Сертификат безопасности       Размер: 1,15 КБ   Удостоверяющий центр Центр спутникового мониторинга ГЛОНАСС/GPS                                                                                                    | http://citt                                                                                                    | о.ru/citto/actions/Certificat<br>о.ru/citto/actions/Certificat<br>астер импорта сертификат<br>Хранилица сертификато<br>Хранилица сертификато<br>Вобор хранилица новке<br>посто указать размещи                                                                                                    | ionCenter/download.h<br>- Dreamer7 -> Загох<br>ов<br>- это окстенные обл<br>-<br>т быть произведен W                                                                                                    | tm                                                                                                    | С сіtto.ru<br>с бу<br>ата изменения<br>7.06.2013 14:29<br>5.05.2013 12:07          | ×<br>Главиза, сте<br>Поисе: Загрузки<br>Тип<br>Сертификат 6<br>Пакет установ  | анина I Калата<br>По Т<br>Размер<br>230 2<br>цци 7641                                     | о 83<br>р<br>КБ<br>КБ                                                                                                    | EI → 🤫 🐏 化                                                        | 14<br>17.00                           |
| За Доееренные корневые центры сертификация Обзор Нала Доееренные корневые центры сертификация Обзор Нала Подробнее о здонилящах соотификатов: Подробнее о здонилящах соотификатов: Систа подробнее о здонилящах соотификатов: Систа содания: 17.06.2013 14:29 Системы обще сертификате безопасности Размер: 1,15 КБ Удостоверяющий центр Центр спутникового мониторинга ГЛОНАСС/GPS                                                                                                    | http://citt                                                                                                    | о.ru/citto/actions/Certificat<br>о.ru/citto/actions/Certificat<br>астер импорта сертификата<br>Хранилица сертификато<br>Хранилица сертификато<br>Выбор хранилица нохок<br>похно ухазъть разнеци<br>— Автонатическо в<br>— О                                                                                                    | ionCenter/download.h<br>Dreamer7 → Загох<br>ов<br>ов<br>ов<br>ов<br>ов<br>ов<br>ов<br>ов<br>ов<br>ов                                                                                                    | tm                                                                                                    | С сіно.ru<br>ч 49<br>Ата изменения<br>7.06.2013 14:29<br>5.05.2013 12:07           | х<br>Полос: Загружи<br>Поисс: Загружи<br>Тип<br>Сертификат б<br>Пакет установ | алина I Класа.<br>В П с 1<br>Размер<br>290. 2<br>црн. 7641                                | о 🔀<br>Р<br>КБ<br>КБ                                                                                                    | 🗈 🔺 🐂 🐏 化                                                         | 14<br>17.00                           |
| Нап<br>Учик<br>кар<br>Сис<br>Бли<br>Содобнее о <u>уронилявах сертификатов</u><br>Сис<br>Бли<br>Сосрафствен<br>ресурсы и инс<br>систовы обще<br>Сертификат безопасности<br>Размер: 1,15 КБ<br>Удостоверяющий центр<br>Центр спутникового<br>мониторинга ПЛОНАСС/GPS                                                                                                    | http://citt<br>Ygo<br>% o<br>uent<br>% H                                                                                                    | о.ru/citto/actions/Certificat<br>о.ru/citto/actions/Certificat<br>астер импорта сертификат<br>хранилица сертификат<br>хранилица сертификат<br>кранилица сертификат<br>кранилица сертификат<br>основно укранилица ноке<br>покото укранилица ноке<br>покото укранилица ноке<br>Почестити во се ос<br>Хранилица сертификата<br>С Почестити во се ос<br>Хранилица ноке<br>покото укранилица ноке<br>покото укранили на ноке<br>покото укранили на ноке<br>покото укранили на                                                                                                    | ionCenter/download.h<br>• Dreamer7 • Загоч<br>ов<br>ов - это системные обл<br>-<br>т быть произведен Wir<br>аботь произведен Wir<br>аботь разведен Wir<br>аботь произведен Wir<br>аботь произведен Wir<br>аботь произведен Wir<br>аботь произведен Wir<br>аботь произведен Wir<br>аботь произведен Wir<br>аботь произведен Wir<br>аботь произведен Wir<br>аботь произведен Wir<br>аботь произведен Wir<br>аботь произведен Макалания<br>аботь произведен Макалания<br>аботь произведения<br>аботь произведен Макалания<br>аботь п                                                                                                    | tm                                                                                                    | с сіtto.ru<br>• 49<br>Алта изменения<br>7.06.2013 14:29<br>5.05.2013 12:07         | Х<br>Горидо ста<br>Почос: Загрузки<br>Тип<br>Сертификат б<br>Пакет установ    | алина I Илегол<br>Ш Ф П<br>Размер<br>1950 2<br>цири 7 бе́1                                | No Concession of the second second se | EI и на на на на на на на на на на на на на                       | )» 14<br>17.06                        |
| Уник<br>кар<br>Сис<br>да<br>состоящите создания: 17.06.2013.14.29<br>Удостоверяющий центр<br>Чентр слутикового<br>мониторинга ПЛОНАСС/GPS                                                                                                    | http://citt<br>Vqo<br>% 0<br>uent<br>% H<br>% 3                                                                                                    | о.ли/citto/actions/Certificat<br>о.ли/citto/actions/Certificat<br>астер импорта сертификата<br>хранятся сертификата<br>Въбор хранитица разка<br>окото указатъ разкащ<br>О Астонтически в<br>О Почестить все се<br>хранялище серт<br>Доверные кор                                                                                                    | ionCenter/download.h<br>• Dreamer7 • Загох<br>ов<br>ов - это окстенные обл<br>•<br>т быть произведен W<br>нек сертификаты в следующ<br>фикатов:<br>невые центофикаты в следующ<br>фикатов:                                                                                                    | tm                                                                                                    | С сіtto.ru<br>констрания<br>7.06.2013 14:29<br>5.05.2013 12:07                     | ×<br>Глариза-сте<br>Поиск: Загрузки<br>Тип<br>Сертификат б<br>Пакет установ   | алинга I Излога.<br>(С.)<br>)<br>)<br>)<br>)<br>)<br>)<br>)<br>)<br>)<br>)<br>)<br>)<br>) | расилсэ<br>Э<br>Э<br>Э<br>Э<br>Э<br>Э<br>Э<br>Э<br>Э<br>Э<br>Э<br>Э<br>Э<br>Э<br>В<br>Э<br>Э<br>Э<br>В<br>Э<br>Э<br>Э<br>Э<br>Э<br>Э<br>Э<br>Э<br>Э<br>Э<br>Э<br>Э<br>Э<br>Э<br>Э<br>Э<br>Э<br>Э<br>Э<br>Э                                                                                                    | 🗈 🔺 <table-cell> 👘 🐏 化</table-cell>                               | )» 14<br>17.06                        |
| ала<br>карт<br>Сис<br>подробнее о <u>храниянах сертификатов</u><br>Един<br>Алас<br>Сокударствен-<br>ресурсы и инф<br>системы обще<br>Сертификат безопасности<br>Размер: 1,15 КБ<br>Удостоверяющий центр<br>Центр слутникового<br>мониторинга ПЛОНАСС/GPS                                                                                                    | http://citt<br>Ygo<br>% 0<br>цент<br>% H<br>% 3;<br>Han                                                                                                    | о.ли/citto/actions/Certificat<br>о.ли/citto/actions/Certificat<br>астер импорта сертификат<br>хранятся сертификаты<br>Вобор хранятица еконофикаты<br>Саятонатичено<br>Саятонатичено<br>С                                                                                                    | ionCenter/download.h<br>Dreamer7 → Загох<br>ов<br>ов -это систенные обл<br>т быть произведен W<br>ние сертификата ву<br>брать хранитацие на<br>брать хранитацие на<br>фикатов:<br>аневые центры сертиф                                                                                                    | tm                                                                                                    | С сіtto.ru<br>с сіtto.ru<br>Гата изменения<br>7.06.2013 14:29<br>5.05 2013 12:07   | х<br>Граница, сто<br>Поисс: Загрузки<br>Тип<br>Сертификат б<br>Пакет установ  | алина I Клока.<br>С С С<br>Размер<br>130 2<br>цари 7 б41                                  | а <u>Х</u><br>Р<br>КБ                                                                                                    | EI • 🦷 🖶                                                          | )» 14<br>17.06                        |
| Сис<br>ален<br>Бди<br>доку<br>Государствене<br>ресурсы и инф<br>системы обще<br>Сертификат безопасности<br>Размер: 1,15 КБ<br>Арта создания: 17.06.2013 14:29<br>Удостоверяющий центр<br>Центр слутникового<br>мониторинга ГЛОНАСС/GPS                                                                                                    | http://citt<br>Ygo<br>% o<br>цент<br>% H<br>% 3:<br>Han                                                                                                    | оли/citto/actions/Certificat<br>оли/citto/actions/Certificat<br>астер импорта сертификат<br>хранятся сертификать<br>Выбор хранялица ноже<br>пожно указать развещ<br>О Алгоналическо вз<br>О Понестить все се<br>Хранялице серти<br>Доверенные кор                                                                                                    | ionCenter/download.h<br>Dreamer7                                                                                                    | tm                                                                                                    | С сіtto.ru<br>• бу<br>Пата изменения<br>7.06.2013 14:29<br>5.05.2013 12:07         | ×<br>Гланиас, сте<br>Поиск: Загрузки<br>Тип<br>Сертификат 6<br>Пакет установ  | анниз J. Калеза<br>ВШ • С<br>Размер<br>1900. 2<br>цир 7 641                               | расилса<br>р<br>р<br>р<br>к<br>б<br>КБ                                                                                                    | <table-cell> א א איז איז איז איז איז איז איז איז איז</table-cell> | )) 17.06                              |
| Сис<br>элен<br>подобнее о зовилящих солтификатов<br>посударствени<br>ресурсы и инф<br>системы обще<br>Сертификат безопасности<br>Удостоверяющий центр<br>Центр слутникового<br>мониторинга ГЛОНАСС/GPS                                                                                                    | http://citt<br>Удо<br>% о<br>цент<br>% н<br>% з<br>Нап<br>Уник<br>карт                                                                                                    | али/citto/actions/Certificat<br>астер импорта сертификат<br>Хранятика сертификаты<br>Оданатика сертификаты<br>Выбор хранятика сертификаты<br>Выбор хранятика сертификаты<br>Фленстить все се<br>Хранятика серти<br>Доверенные кор                                                                                                    | ionCenter/download.h<br>Dreamer7  Загох<br>ов<br>ов - это систенные обл<br>ст быть произведен Wi<br>ник сертификата вруч<br>ибрать хроизведен Wi<br>ник сертификата в следующ<br>фикатов:<br>нивше центры сертиф                                                                                                    | tm                                                                                                    | С сійтоли<br>С бу<br>Пата изменення<br>7.06.2013 14:29<br>5.05 2013 12:07          | Х<br>Гарлира сте<br>Поиск: Загрузки<br>Тип<br>Сертификат 6<br>Пакет установ   | алина I Класа.<br>С Т<br>935 - С<br>Размер<br>230 2<br>црн 7 641                          | е 🔀 🕫                                                                                                    | EI - 🤫 🖶 (                                                        |                                       |
| Еди<br>долу<br>Государственн<br>ресурсы и инф<br>системы обще<br>Сертификат безопасности<br>Иннтр слутникового<br>мониторинга ГЛОНАСС/GPS                                                                                                    | Http://citt<br>Ygo<br>> 0<br>uenn<br>> H<br>> 3<br>Han<br>Yhuu<br>kapt                                                                                                    | алц/citto/actions/Certificat<br>астер импорта сертификат<br>хранятся сертификат<br>Выбор храняты асторикаты<br>Выбор храняты асторикаты<br>Выбор храняты асторикаты<br>Фонестить все се<br>храняты сертификат<br>Доверенные кор                                                                                                    | опСепter/download.h<br>> Dreamer7 → Загох<br>ов - это систенные обл<br>- объо произведен Wi<br>яче сертификата вруч<br>ибрать роизведен Wi<br>эче сертификата в следующ<br>фикатов:<br>невые центры сертиф                                                                                                    | tm                                                                                                    | С сійсли<br>• 49<br>Пата изменения<br>7.06.2013 14:29<br>5.05 2013 12:07           | Х<br>Газвира ста<br>Поиск: Загрузки<br>Тип<br>Сертификат б<br>Пакет установ   | алина I Малера<br>ВШ • П<br>Размер<br>1900. 2<br>1900. 7641                               | а <u>3</u><br>Р<br>КБ<br>КБ                                                                                                    | EI - 🤫 🖶 (                                                        |                                       |
| Еди<br>Доку<br>Государственн<br>ресурсы и инф<br>системы обще<br>Сертификат безопасности<br>Иннтр слутникового<br>мониторинга ГЛОНАСС/GPS                                                                                                    | http://dtt<br>Удо<br>Чарт<br>Жарт<br>Сис<br>Сис<br>Сис                                                                                                    | о.ru/citto/actions/Certificat<br>о.ru/citto/actions/Certificat<br>истер импорта сертификат<br>хранятис сертификато<br>хранятис сертификато<br>Выбор хранизица егонфикато<br>Выбор хранизица егонфикато<br>Астонатическов<br>Орасностья все се<br>хранизице серти<br>Доверенные хра                                                                                                    | оп-Center/download.h<br>• Dreamer7 • Загох<br>ов - это окстенные обл<br>• объть произведен Wi<br>яке сертификата вруч<br>«брать роизведен Wi<br>яке сертификата в следующ<br>фикатов:<br>невые центры сертиф                                                                                                    | tm                                                                                                    | С сійтоли<br>• 49<br>Пата изменения<br>7.06.2013 14:29<br>5.05.2013 12:07          | х<br>Газвиза сте<br>Поиос: Загрузки<br>Тип<br>Сертификат бі<br>Пакет установ  | алина I Уллеа<br>ВШ • П<br>Размер<br>взо 2<br>цин 7641                                    | расцярста<br>р<br>р<br>КБ<br>КБ                                                                                                    | EI - 🤫 🖶 (                                                        | )) 14<br>1706                         |
| Аску<br>Сосударственн<br>ресурсы и инф<br>системы обще<br>Сертификат безопасности<br>Удостоверяющий центр<br>Центр слутникового<br>мониторинга ГЛОНАСС/GPS                                                                                                    | http://citt<br>Удо<br>жо<br>цент<br>» н<br>Нап<br>Уник<br>карт<br>Сис<br>злен                                                                                                    | о.ru/citto/actions/Certificat<br>о.ru/citto/actions/Certificat<br>астер импорта сертификат<br>Хранилица сертификато<br>Полестичкова<br>Доверонные серт<br>Доверонные серт<br>Доверонные ко                                                                                                    | оп-Center/download.h<br>► Dreamer7 ► Загох<br>ов это окстенные обл<br>т быть произведен Wi<br>эне сертификата врум<br>фикатов:<br>мевние центры сертиф<br>отафикатов:                                                                                                    | tm                                                                                                    | С сіtto.ru<br>ч 49<br>Ата изменения<br>7.06.2013 14:29<br>5.05.2013 12:07          | х<br>Газлиза сте<br>Поисе: Загрузки<br>Тип<br>Сертификат б<br>Пакет установ   | вили I Излека<br>ВШ V П<br>Размер<br>1930 2<br>цин 7641                                   | ассивер<br>р<br>г<br>КБ<br>КБ                                                                                                    | EI → 🤫 🖶 (                                                        |                                       |
| Государственн<br>ресурсы и инф<br>системы обще<br>удостоверяющий центр<br>Чдентр спутникового<br>мониторинга ГЛОНАСС/GPS                                                                                                    | http://citt<br>Удо<br>% о<br>цент<br>% н<br>% 33<br>Нап<br>Уник<br>карт<br>Сис<br>элен<br>Един                                                                                                    | о.ли/citto/actions/Certificat<br>о.ли/citto/actions/Certificat<br>o.ли/citto/actions/Certificat<br>o.ли/citto/actions/Certificat<br>o.ли/citto/actions/Certificat                                                                                                    | ionCenter/download.h<br>• Dreamer7. • Загох<br>ов<br>ов - это окстенные обл<br>т быть произведен W<br>инфикатов:<br>артификатов:<br>артификатов:<br>артификатов:                                                                                                    | tm                                                                                                    | С сійтоли<br>144<br>144<br>1442<br>5.05.2013 12:07                                 | Х<br>Полос: Загружи<br>Тип<br>Сертификат б<br>Пакет установ                   | залита I Изгоса.<br>ВШ • П<br>Размер<br>газон. 2<br>цин 7 бе́1                            | аласина<br>Эр<br>КБ<br>КБ                                                                                                    | EI → 🤫 🐏 (                                                        |                                       |
| ресурсы и инф<br>системы обще сертификат безопасности Размер: 1,15 КБ<br>Удостоверяющий центр<br>Центр слутникового<br>мониторинга ГЛОНАСС/GPS                                                                                                    | http://cit           Удо           удо           удо </td <td>оли/citto/actions/Certificat<br/>оли/citto/actions/Certificat<br/>астер импорта сертификат<br/>хранятся сертификаты<br/>Вобор хранитичи окрумскаты<br/>Сранятичи сертификаты<br/>Вобор хранитичи окрумска<br/>опоне украятся сертификаты<br/>Сранятичи сертификаты<br/>С Понестить все се<br/>Хранятичи серти<br/>Доверонные кор</td> <td>ionCenter/download.h<br/>Dreamer? . Загох<br/>ов<br/>ов - это систенные обл<br/>т быть произведен и<br/>ранификата в<br/>сертификата в<br/>сертификата в<br/>сертификата в<br/>сертификата<br/>сертификата<br/>сертифика<br/>сертифика<br/>с</td> <td>tm</td> <td>С сінс.ли<br/>калана изменения<br/>7.06.2013 14:29<br/>5.05.2013 12:07</td> <td>Х<br/>Горизо ста<br/>Почос: Загружи<br/>Тип<br/>Сертификат б<br/>Пакет установ</td> <td>алила I Илегол<br/>ВТЕ V (<br/>Размер<br/>1930 2<br/>цири 7 бе́1</td> <td>аласынаса<br/>Эр<br/>КБ<br/>КБ</td> <td>🖻 🔺 🎘 🐏 化</td> <td>)) 1706<br/></td> | оли/citto/actions/Certificat<br>оли/citto/actions/Certificat<br>астер импорта сертификат<br>хранятся сертификаты<br>Вобор хранитичи окрумскаты<br>Сранятичи сертификаты<br>Вобор хранитичи окрумска<br>опоне украятся сертификаты<br>Сранятичи сертификаты<br>С Понестить все се<br>Хранятичи серти<br>Доверонные кор                                                                                                    | ionCenter/download.h<br>Dreamer? . Загох<br>ов<br>ов - это систенные обл<br>т быть произведен и<br>ранификата в<br>сертификата в<br>сертификата в<br>сертификата в<br>сертификата<br>сертификата<br>сертифика<br>сертифика<br>сертифика<br>сертифика<br>сертифика<br>сертифика<br>сертифика<br>сертифика<br>сертифика<br>сертифика<br>сертифика<br>сертифика<br>сертифика<br>сертифика<br>сертифика<br>сертифика<br>сертифика<br>сертифика<br>сертифика<br>сертифика<br>сертифика<br>сертифика<br>с                        | tm                                                                                                    | С сінс.ли<br>калана изменения<br>7.06.2013 14:29<br>5.05.2013 12:07                | Х<br>Горизо ста<br>Почос: Загружи<br>Тип<br>Сертификат б<br>Пакет установ     | алила I Илегол<br>ВТЕ V (<br>Размер<br>1930 2<br>цири 7 бе́1                              | аласынаса<br>Эр<br>КБ<br>КБ                                                                                                    | 🖻 🔺 🎘 🐏 化                                                         | )) 1706<br>                           |
| системы Обще Сертификат безопасности Размер: 1,15 КБ<br>Удостоверяющий центр<br>Центр спутникового<br>мониторинга ГЛОНАСС/GPS                                                                                                    | <ul> <li>http://cit</li> <li>Удо</li> <li>Удо</li> <li>удо</li> <li>уд</li></ul>                                                                                                    | о.ru/citto/actions/Certificat<br>о.ru/citto/actions/Certificat<br>астер импорта сертификат<br>хранятся сертификать<br>Выбор храногица поке<br>покио указать развец<br>О Атотоническия<br>Вобор храногица поке<br>покио указать развец<br>О Атотоническия<br>Покробнее о <u>хранитическия</u><br>Покробнее о <u>хранитическия</u>                                                                                                    | ionCenter/download.h<br>> Dreamer7 > Загох<br>ов<br>ов - это окстенные обл<br>-<br>т быть произведен Wr<br>эне сертификата вру-<br>брать храницанская<br>ронфикатов:<br>живые центры сертиф<br>отлафикатов                                                                                                    | tm                                                                                                    | С сіtto.ru<br>• сіtto.ru<br>Пата изменения<br>7.06.2013 14:29<br>5.05.2013 12:07   | ×<br>Гланија, сте<br>Поисе: Загрузки<br>Тип<br>Сертификат 6<br>Пакет установ  | анниз J. Иллез.<br>ВШ • С<br>Размер<br>230 2<br>цир 7 641                                 | алсона т<br>Э 52<br>Р<br>КБ<br>КБ                                                                                                    | € ▲ № № ↓                                                         | )) 17.0c                              |
| Удостоверяющий центр<br>Центр спутникового<br>мониторинга ГЛОНАСС/GPS                                                                                                    | нтр//ст                                                                                                    | оли/citto/actions/Certificat<br>оли/citto/actions/Certificat<br>астер импорта сертификат<br>хранятся сертификать<br>Состояния сортификать<br>Состояния сортификать<br>Состо                                                                                                    | ionCenter/download.h<br>> Dreamer7 > Загох<br>ов<br>ов - это систенные обл<br>-<br>-<br>обрать произведен Wi<br>эне сертификата вруч<br>обрать произведен Wi<br>эне сертификата<br>сертификатов<br>-<br>-<br>-<br>-<br>-<br>-<br>-<br>-<br>-<br>-<br>-<br>-<br>-                                                                                                    | tm                                                                                                    | с сіtto.ru € сіtto.ru Рата изменения 7.06.2013 14:29 5.05 2013 12:07 Дата создения | ×<br>Грэпиза сте<br>Поисе: Загрузец<br>Тип<br>Сертификат 6<br>Пакет установ   | алина I Иллеса<br>— — — — — — — — — — — — — — — — — — —                                   | алсона —<br>Э —<br>КБ<br>КБ                                                                                                    | € • № № ↓                                                         |                                       |
| Центр спутникового<br>мониторинта ГЛОНАСС/GPS                                                                                                    | нтр://сіт<br>Удо<br>» о<br>цент<br>» н<br>» з<br>нап<br>Уник<br>карт<br>Сис<br>злей<br>Един<br>Сисс<br>злей<br>Сисс<br>злей<br>Сисс<br>окудер<br>ресурсы<br>системы                                                                                                    | о.ли/citto/actions/Certificat<br>астер импорта сертификат<br>хранятся сертификат<br>Выбор хранятица ноже<br>полео указать размиц<br>Выбор хранятица ноже<br>полео указать размиц<br>Выбор хранятица ноже<br>полео указать размиц<br>Выбор хранятица ноже<br>полео указать размиц<br>Выбор хранятица ноже<br>полео указать размиц<br>Выбор хранятица ноже<br>полео указать размиц<br>Выбор хранятица ноже<br>полео указать размиц<br>Выбор хранятица ноже<br>полео указать размиц<br>Выбор хранятица ноже<br>полео указать размиц<br>Выбор хранятица ноже<br>полео указать размиц<br>Выбор хранятица ноже<br>полео указать размиц<br>Выбор хранятические<br>Подробнее о хранятичися серти<br>Доверенные кор<br>Подробнее о хранятичися серти<br>Ствення<br>и и инф<br>и ощо<br>серти<br>серти<br>с | оп-Center/download.h<br>> Dreamer7 > Загох<br>ов<br>ов - это систенные обл<br>- то бить произведен Wi<br>яне сертификата вруч<br>збрать хроизведен Wi<br>некона с сертификата в селаност<br>фикатов:<br>- са<br>тификатов<br>- са<br>тификат безопасност                                                                                                    | tm<br>2011<br>2011<br>асти, в которых<br>ибоиз автопатически, или же<br>нуро.<br>иомов автопатически, или же<br>нуро.<br>иомов автопатически, или же<br>нуро.<br>состана сертификата<br>е кранилице<br>мация<br>Собарр<br>Дата изменения: 17.06.2013 14:29<br>и Размер: 1,15 КБ                                                                                                    | с € сійсли 49 49 50520131207 50520131207                                           | ×<br>Газлиза ст<br>Поиск: Загрузки<br>Тип<br>Сертификат б<br>Пакет установ    | зыша 1 Класа.<br>ВШ • П<br>Размер<br>1000. 2<br>1000. 7641                                | р<br>Э<br>КБ<br>КБ                                                                                                    | EI - 🤫 🖶 (                                                        | ·) 17 00<br>· · · ·                   |
| центр слутикового<br>мониторинта ГЛОНАСС/GPS                                                                                                    | нttp://cit                                                                                                    | о.ли/citto/actions/Certificat<br>астер импорта сертификат<br>хранятся сертификат<br>Выбор храняльща ноже<br>пожет указать развиси<br>Выбор храняльща ноже<br>пожет указать развиси<br>Выбор храняльща ноже<br>пожет указать развиси<br>Сортиника сертификата<br>Сортиника сертификата<br>Подробнее о <u>хранялицах се</u><br>таренные кор<br>Подробнее о <u>хранялицах се</u><br>ственны<br>и иниц<br>и обща<br>сертификата                                                                                                    | опСепter/download.h<br>> Dreamer7 → Загох<br>ов - это систенные обл<br>- обать произведен Wi<br>яче сертификата в следующи<br>фикатов:<br>ификатов:<br>                                                                                                    | tm<br>2011<br>асти, в которых<br>асти, в которых | С сійтоли С судани С судани С судани С судани                                      | х<br>Газвиза сте<br>Поиос: Загрузки<br>Тип<br>Сертификат бі<br>Пакет установ  | алина I Уллаа<br>ВШ • П<br>Размер<br>взоо 2<br>цин 7641                                   | а <u>83</u><br>Р<br>КБ<br>КБ                                                                                                    | EI - 🤫 🖶 (                                                        | · · · ·                               |
|                                                                                                    | нтр//сіт<br>Удо<br>» о<br>цент<br>» н<br>нап<br>Уни<br>карт<br>Сис<br>злея<br>Доку<br>Государ<br>ресурсы<br>Систения<br>И                                                                                                    | о.ли/citto/actions/Certificat<br>о.ли/citto/actions/Certificat<br>астер импорта сертификат<br>Хранизца сертификат<br>оранизса сертификат<br>оранизса сертификат<br>оран                                                                                                    | опСепter/download.h<br>> Dreamer7 → Загох<br>ов - это окстенные обл<br>- обла произведен Wi<br>яке сертификата вруч<br>убрать упроизведен Wi<br>невые сертификата в следующ<br>фикатов:<br>- невые шентры сертиф<br>- ото<br>- са<br>тофикат безопасност                                                                                                    | tm<br>2011<br>асти, в которых<br>соове типа сертификата<br>ехранизице<br>назад Далее > Отнена<br>Дата изменения: 17.06.2013 14-29<br>и Размер: 1,15 КБ                                                                                                    | С сійтоли<br>Гата изменения<br>7.06.2013 14:29<br>5.05.2013 12:07<br>Дата создания | ×<br>Полос: Загрузко<br>Тип<br>Сертификат бе<br>Пакет установ                 | зылы 1 Уллен<br>ВШ • П<br>Размер<br>230 2<br>ци 7641                                      | та 1995<br>Ге<br>КБ<br>КБ                                                                                                    | Сонтактная информация  <br>парные разделы                         |                                       |
|                                                                                                    | нтр//сіт<br>Удо<br>» о<br>цент<br>» н<br>нап<br>Уни<br>Карт<br>Сис<br>злея<br>Един<br>Доку<br>Государ<br>ресурса<br>Систем<br>Удостое                                                                                                    | о.ли/citto/actions/Certificat<br>о.ли/citto/actions/Certificat<br>астер импорта сертификат<br>хранитикае сертификат<br>подробнее о удовнулицая сертификат<br>Осородника сертификат<br>Осородника сертификат<br>Осородника сертификат<br>Осородника сертификат<br>Осородника сертификат<br>Осородника сертификат<br>Осородника сертификат<br>Осородника сертификат<br>Осородника сертификат<br>осородника сертификат<br>Осородника сертификат<br>Осородника с                                                                                                    | ionCenter/download.h<br>• Dreamer7. • Затох<br>ов<br>ов - это систенные обл<br>·<br>т быть произведени<br>инфикаты в следующ<br>фикатов:<br>инфикатов:<br>инфикатов:<br>и | tm                                                                                                    | С сійтоли<br>4 - 4                                                                 | х<br>Газацза сте<br>Поисе: Загрузки<br>Тип<br>Сертификат б<br>Пакет установ   | ВШ ▼<br>ВШ ▼<br>Размер<br>100 2<br>цин 7641                                               | ала - ни - с 2                                                                                                    | € • № № ↓                                                         |                                       |

|                                |                                                                                      |                                      |                                    |                  | 83 |                |
|--------------------------------|--------------------------------------------------------------------------------------|--------------------------------------|------------------------------------|------------------|----|----------------|
|                                | Дель Dreamer7 > Загрузки                                                             | - 4 <sub>7</sub>                     | Поиск: Загрузки                    |                  | ٩  |                |
| Мастер импорта серти           | ификатов                                                                             |                                      | ŧ                                  | = <b>-</b> 1     | 0  |                |
|                                | Завершение мастера импорта<br>сертификатов                                           | Дата изменения                       | Тип                                | Размер           |    | пярные разделы |
| Удо                            | Сертификат будет импортирован после нажатия<br>кнопки "Готово".                      | .7.06.2013 14:29<br>.5.05.2013 12:07 | Сертификат безо<br>Пакет установщи | 2 КБ<br>7 641 КБ |    |                |
| цент                           | Были указаны следующие паракетры:<br>Хранилище сертификатов, выбранное пользователен |                                      |                                    |                  |    |                |
| ≫ н                            | Содержание                                                                           |                                      |                                    |                  |    |                |
| Han                            |                                                                                      |                                      |                                    |                  |    |                |
| Уние                           | K                                                                                    |                                      |                                    |                  |    |                |
| карт                           |                                                                                      |                                      |                                    |                  |    |                |
| Сист<br>элек                   |                                                                                      |                                      |                                    |                  |    |                |
| Еди                            |                                                                                      |                                      |                                    |                  |    |                |
| доку                           | <Назад Готово Отмена                                                                 |                                      |                                    |                  |    |                |
| Государственн<br>ресурсы и инф | cittorea 0373 1314040400 17.06 2012 14:20                                            |                                      | a: 17.06.2012.14-20                |                  |    |                |
| системы обще                   | сата изменения: 17.06.2013 14:29<br>Сертификат безопасности Размер: 1,15 КБ          | дата создани                         | s: 17.00.2013 14:29                |                  |    |                |
| Удостоверяющий центр           |                                                                                      |                                      |                                    |                  |    |                |

Внимание: Для карт выданных в 2013 году - Загружаем сертификат <u>http://citto.ru/files/upload/ORG/CITTO/UC-CITTO-2013.cer</u>

Либо скачиваем с сайта <u>www.citto.ru</u>

В разделе:

Удостоверяющий центр\Загрузка-Аккредитованный Удостоверяющий центр: Корневой сертификат 2013 (сег)

Учитывая одновременную работу нескольких врачей на одном рабочем месте, рекомендуем устанавливать все корневые сертификаты в «доверенне корневые центры сертификации».

Обратите внимание. В следующем календарном году будет осуществлен выпуск нового корневого сертификата, который так же необходимо будет установить на рабочем месте врача.

Сертификат установлен. Аналогично устанавливаем сертификат удостоверяющего центра.

# Установка системы электронной подписи (КриптоПро ЭЦП Browser plug-in)

КриптоПро ЭЦП Browser plug-in предназначен для создания и проверки электронной подписи (ЭП) на веб-страницах с использованием <u>СКЗИ "КриптоПро CSP"</u>.

Переходим по ссылке <u>https://www.cryptopro.ru/products/cades/plugin/downloads</u>

Далее загружаем программу в разделе: КриптоПро ЭЦП Browser plug-in для Windows (версия 1.05.1633) Номер версии может быть другой, выбираем: Актуальная версия.

• <u>cadesplugin.exe</u> (версия 1.05.1633)

запускаем установку программы на компьютере:

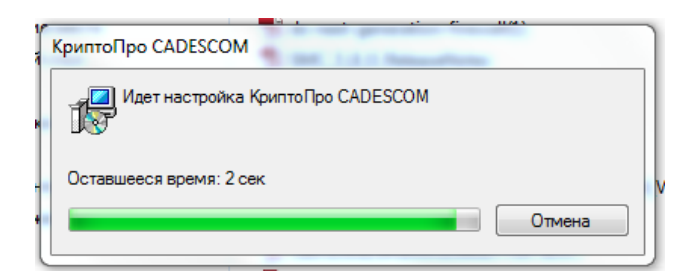

Далее, по окончанию установки получим сообщение:

| КриптоПро | р ЭЦП Browser plug-in                                                                                                    |
|-----------|----------------------------------------------------------------------------------------------------|
| 4         | КриптоПро ЭЦП Browser plug-in успешно установлен.<br>Для корректной работы КриптоПро ЭЦП Browser plug-in<br>необходимо перезагрузить компьютер.<br>Произвести перезагрузку сейчас? |
|           | Да Нет                                                                                                    |

Для управления списком надежных веб-узлов в КриптоПро ЭЦП Browser plug-in пользователь должен запустить Пуск -> Крипто-Про -> Настройки ЭЦП Browser plug-in. Данная страница входит в состав дистрибутива КриптоПро ЭЦП Browser plug-in. Необходимо прописать <u>http://\*.miac.lan</u> и <u>https://\*.miac.lan</u>

Перегружаем компьютер.

Система электронной подписи установлена.

## Установка считывателей смарт-карт

(кардридеров)

Информацию о поддерживаемых кардридеров можно посмотреть на страничке: <u>http://www.cryptopro.ru/products/equipment/smartcardreaders</u>

Также эта страница содержит ссылку на скачивание драйверов.

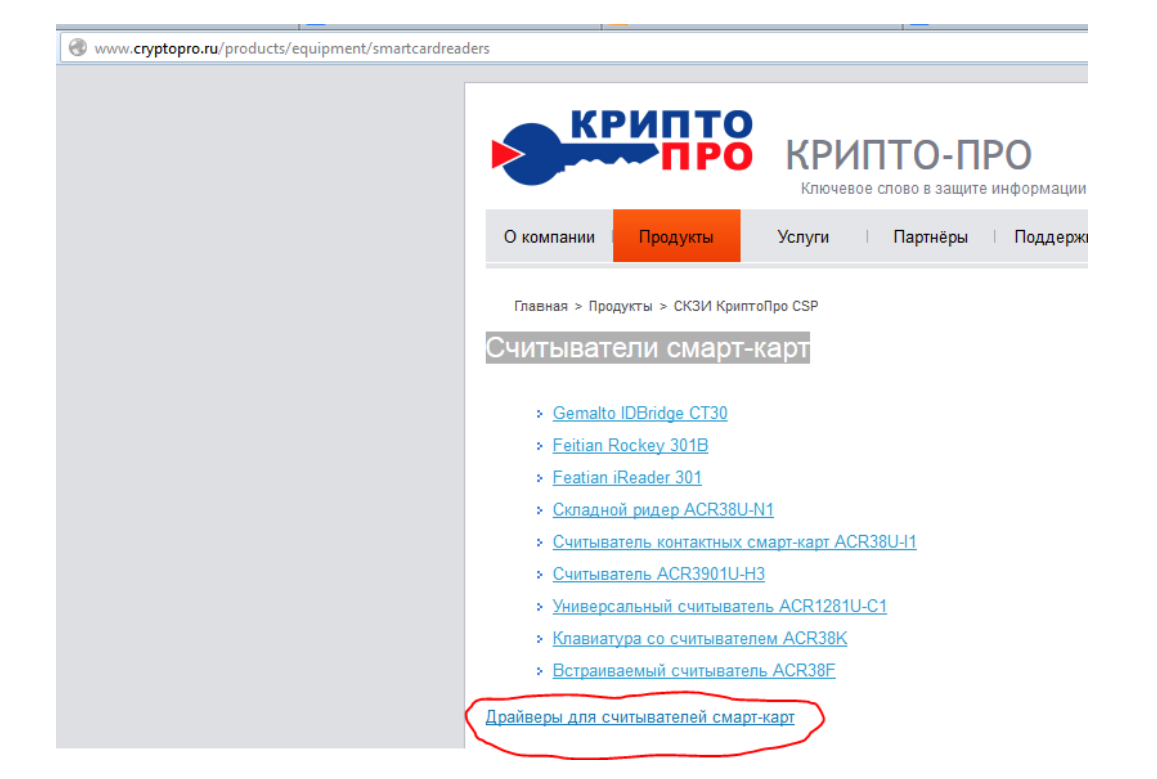

# Установка сертификата с смарт-карты в хранилище, и проверка правильности

### <u>установки</u>

В меню компьютера "Пуск" запускаем программу КриптоПро CSP. Получаем основное окно КриптоПро CSP.

|                                                           | 5P                                                                                       |                                                                   |                                                   |
|-----------------------------------------------------------|------------------------------------------------------------------------------------------|-------------------------------------------------------------------|---------------------------------------------------|
| Алгоритмы                                                 | Безопасность                                                                             | ) Winlogon                                                        | Настройки TLS                                     |
| Общие                                                     | Оборудование                                                                             | Сервис                                                            | Дополнительно                                     |
| Контейнер за<br>Эти мастера<br>удалить кон<br>Протестиро  | акрытого ключа<br>позволяют протести<br>гейнер закрытого кл<br>вать Скопиро              | ровать, скопи<br>юча с носител<br>овать                           | ровать или<br>я.<br>Удалить                       |
| Сертификать<br>Этот мастер<br>в контейнере<br>сертификато | ы в контеинере закры<br>позволяет просмотре<br>в закрытого ключа, и<br>в.<br>Просмотреть | ытого ключа<br>эть сертифика<br>1 установить и<br>сертификаты     | ты, находящиеся<br>x в xранилище<br>в контейнере  |
| -Личный серті<br>Этот мастер<br>контейнером<br>хранилище. | ификат<br>позволяет связать се<br>закрытого ключа, у                                     | ертификат из (<br>становив этот                                   | файла с<br>сертификат в                           |
|                                                           | VCTBUODIA                                                                                |                                                                   |                                                   |
|                                                           | установи                                                                                 | ть личный сер                                                     | тификат                                           |
| Пароли закры<br>Эти мастера<br>ключей или у               | лтых ключей<br>позволяют изменить<br>далить запомненных                                  | ть личный сер<br>пароли (ПИН-н<br>е ранее пароли                  | тификат<br>коды) закрытых<br>1.                   |
| Пароли закры<br>Эти мастера<br>ключей или у<br>Измени     | лтых ключей<br>позволяют изменить<br>удалить запомненные<br>ть пароль                    | ть личный сер<br>пароли (ПИН-)<br>з ранее пароли<br>Удалить запом | тификат<br>коды) закрытых<br>1.<br>иненные пароли |
| Пароли закры<br>Эти мастера<br>ключей или у<br>Измени     | лтых ключей<br>позволяют изменить<br>далить запомненные<br>ть пароль                     | ть личный сер<br>пароли (ПИН-)<br>з ранее пароли<br>Удалить запом | тификат<br>коды) закрытых<br>1.<br>иненные пароли |

| 腹 Сертификаты в контейнере закрытого                                                               | ) ключа             |          | ×              |
|----------------------------------------------------------------------------------------------------|---------------------|----------|----------------|
| Контейнер закрытого ключа<br>Введите или укажите контейнер закры<br>сертификатов в этом контейнере | того ключа для п    | росмотра |                |
|                                                                                                    |                     |          |                |
|                                                                                                    |                     |          |                |
| Имя ключевого контейнера:                                                                          |                     |          |                |
|                                                                                                    |                     |          | Обзор          |
| Введенное имя задает ключевой контейнер:<br>Пользователя<br>Компьютера                             |                     |          | По сертификату |
| Выберите CSP для поиска ключевых контейн                                                           | еров:               |          | _              |
| Crypto-Pro GOST R 34.10-2001 Cryptograp                                                            | hic Service Provide | r 💽      | ·              |
|                                                                                                    |                     |          |                |
|                                                                                                    | < Назад             | Далее >  | Отмена         |

| Сертификаты в контейнере закрытого к                                   | люча                      |             | 23        |
|------------------------------------------------------------------------|---------------------------|-------------|-----------|
| Контейнер закрытого ключа                                              |                           |             |           |
| Введите или укажите контейнер закры<br>сертификатов в этом контейнере  | того ключа дл             | я просмотра |           |
| Имя ключевого контейнера:                                              |                           |             |           |
| 00004fe6                                                               |                           |             | Обзор     |
| Введенное имя задает ключевой контейнер:<br>Пользователя<br>Компьютера |                           | По се       | ртификату |
| выверите CSP для поиска ключевых контеин                               | epos:<br>bie Cenvies Drev | iden -      |           |
| Crypto+ro GOST R 34, 10-2001 Cryptograp                                | mic Service Prov          | iuer        |           |
|                                                                        | < Назад                   | Далее >     | Отмена    |

| Сертификаты в ко                | онтеинере закрытого ключа                                                                                                    |  |  |
|---------------------------------|----------------------------------------------------------------------------------------------------|--|--|
| Сертификат для<br>Просмотрите и | просмотра<br>і выберите сертификат                                                                                                    |  |  |
| Сертификат:                     | алесна Наталья Федоровна                                                                                                    |  |  |
| Субъект:                        | SN=Accure, G=Hаталья Федоровна, SERIALNUMBER=720412660002,<br>ИНН=007202190205, ОГРН=1087232038794, E=citto-ca@72to.ru, L=Tk<br>с: 16 января 2014 г. 8:27:00<br>по: 16 апреля 2015 г. 8:37:00 |  |  |
| Поставщик:                      |                                                                                                    |  |  |
| Действителен с:                 |                                                                                                    |  |  |
| Действителен по:                |                                                                                                    |  |  |
| Серийный номер:                 | 37E6 A760 0001 0000 130A                                                                                                    |  |  |
|                                 | < Назад Готово Отмена                                                                                                    |  |  |
| КриптоПро                       | ГSP                                                                                                    |  |  |
| Серт Теку                       | тификат был установлен в хранилище "Личные"<br>ищего пользователя.                                                                                                    |  |  |
|                                 | OK                                                                                                    |  |  |

В закладке "Сервис" можно проверить работоспособность смарт-карты, считывателя и КриптоПро. Выбираем пункт "Протестировать" (предварительно установите карточку в картридере):

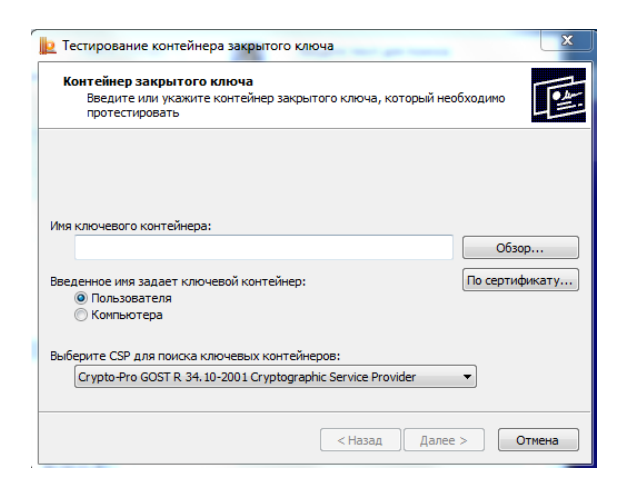

# Выбираем "Обзор":

| Сриптої про СЗР                           |           | 0.00.21 |  |  |  |
|-------------------------------------------|-----------|---------|--|--|--|
| Выбор ключевого контейне                  | epa       | 0:09:21 |  |  |  |
| В списке показывать:                      |           |         |  |  |  |
| Дружественные имена<br>Уникальные имена   |           |         |  |  |  |
| Список ключевых контейнеров пользователя: |           |         |  |  |  |
| Athona ASEDriva CCID 0                    |           |         |  |  |  |
| Autona Abebine Gold o                     | 0000 1120 |         |  |  |  |
|                                           |           |         |  |  |  |
|                                           |           |         |  |  |  |
| •                                         | III       | •       |  |  |  |
| •                                         |           | •       |  |  |  |

### Жмем "ok", "Далее" получаем окно:

| <u>р</u> Тестирование контейнера | закрытого ключа                        | 23                                    |  |  |  |
|----------------------------------|----------------------------------------|---------------------------------------|--|--|--|
|                                  | Работа мастера проверн<br>завершена    | ки контейнера                         |  |  |  |
|                                  | Проверка завершена успешно             | ошибок не обнар 🔺                     |  |  |  |
|                                  | контейнер закрытого ключа<br>имя       | 00004fe6                              |  |  |  |
|                                  | уникальное имя<br>FOCN                 | SCARD (MAGISTRA<br>\\. \Athena ASEDri |  |  |  |
|                                  | проверка целостности контейнера        | успешно                               |  |  |  |
| Sec. Sec.                        | Ключ обмена<br>экспорт открытого ключа | доступен<br>успешно                   |  |  |  |
|                                  | импорт открытого ключа                 | успешно                               |  |  |  |
|                                  | подпись<br>проверка                    | успешно<br>успешно                    |  |  |  |
|                                  | создание ключа обмена                  | успешно 👻                             |  |  |  |
|                                  | Скопирова                              | ть в буфер обмена                     |  |  |  |
| < Назад Готово Отмена            |                                        |                                       |  |  |  |

Тест пройден удачно.

В ином случае получим картинку:

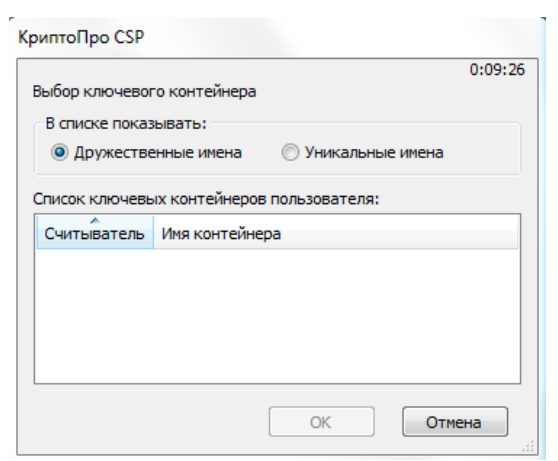

Что, скорее всего означает проблемы с картридером, либо с неправильной установкой его драйвера.

# Настройка браузера

По умолчанию следует установить браузер Internet Explorer.

В свойствах браузера, ракурс – Безопасность, раздел – Надежные сайты, необходимо прописать \*.miac.lan

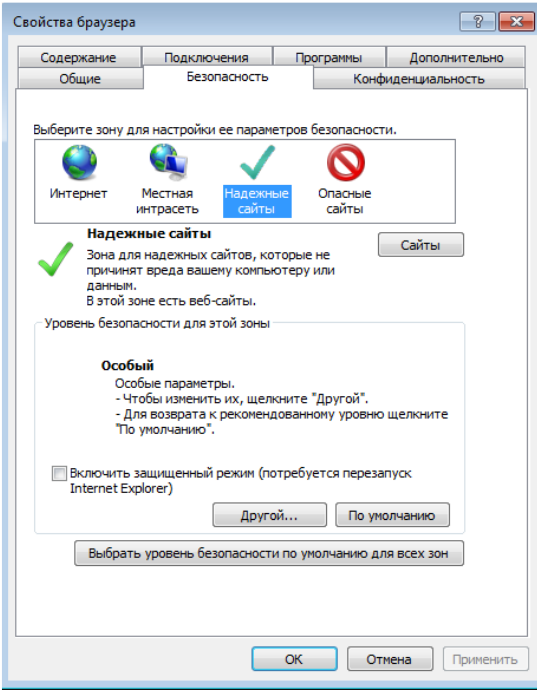

| Надежні                                                                                                    | ые сайты                  | ×        |  |  |
|----------------------------------------------------------------------------------------------------|---------------------------|----------|--|--|
| Вы можете добавлять в эту зону веб-сайты и удалять их<br>из нее. Заданные для зоны параметры безопасности будут<br>использоваться для всех ее сайтов. |                           |          |  |  |
| Добави                                                                                                    | ть в зону следующий узел: |          |  |  |
| https:                                                                                                    | //ssl.72to.ru             | Добавить |  |  |
| Be6-cai                                                                                                    | іты:<br>c.lan             | Удалить  |  |  |
| Для всех сайтов этой зоны требуется проверка серверов (https:)                                                                                        |                           |          |  |  |
|                                                                                                    |                           | Закрыть  |  |  |

Обратите внимание, при добавление надежных сайтов чек бокса нет

П Для всех сайтов этой зоны требуется проверка серверов (https:)

Система электронной подписи установлена.

**Внимание!** Карта пользователя на которую записан сертификат блокируется после 3-х неверных попыток ввода PIN-кода. Замена карты осуществляется только через **перевыпуск** карты!!!

По всем возникшим вопросам обращайтесь в ЦИТТО. Тел. +7 (3452) 566060 e-mail <u>sd@72to.ru</u>